# ЛОС

## Handleiding van Icd-monitor G2460PG LED-achtergrondverlichting

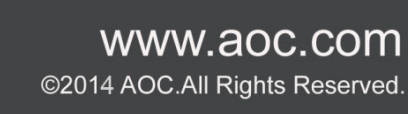

| Veiligheid  |                                                                               | 3      |
|-------------|-------------------------------------------------------------------------------|--------|
|             | Nationale conventies                                                          |        |
|             | Voeding                                                                       | 4      |
|             | Installatie                                                                   | 5      |
|             | Reiniging                                                                     |        |
|             | Overig                                                                        |        |
| Instelling. |                                                                               | 8      |
|             | In de doos                                                                    | 8      |
|             | Standaard en voet monteren                                                    | 0<br>م |
|             | De kijkhoek aannassen                                                         | 10     |
|             | De monitor aansluiten                                                         |        |
|             | Systeemeisen                                                                  |        |
|             | Muurmontage                                                                   |        |
| Aanpasse    | n                                                                             |        |
|             | De entimale resolutio instellen                                               | 14     |
|             | Windows Vista                                                                 |        |
|             | Windows VISIa                                                                 |        |
|             | Windows MF/2000                                                               |        |
|             | Windows 8                                                                     |        |
|             | Sneltoetsen                                                                   | 20     |
|             | OSD Setting (OSD-instellingen)                                                |        |
|             | Luminance (Luminantie) (3D functie ingeschakeld)                              |        |
|             | Luminance (Luminantie) (3D functie ingeschakeld)                              | 22     |
|             | Color Setup (Kleur instellen)                                                 |        |
|             | OSD Setup (OSD-instelling)                                                    |        |
|             | Extra                                                                         |        |
|             | LED-indicator                                                                 |        |
| Stuurprog   | ramma                                                                         |        |
|             | Monitorstuurorogramma                                                         |        |
|             | Windows 8                                                                     |        |
|             | Windows 7                                                                     |        |
|             | Windows Vista                                                                 |        |
|             | Windows XP                                                                    |        |
|             | Windows 2000                                                                  | 45     |
|             | Windows ME                                                                    | 45     |
| Probleme    | n oplossen                                                                    |        |
| Specificat  | ies                                                                           |        |
|             | Algemene specificaties                                                        |        |
|             | Vooraf ingestelde beeldmodi                                                   |        |
|             | Plug en Play                                                                  | 50     |
| Reglemer    | itering                                                                       | 51     |
|             | FCC-verklaring                                                                |        |
|             | WEEE-verklaring                                                               |        |
| Service     |                                                                               |        |
|             | FU-GARANTIE VOOR AOC-MONITOREN                                                | 53     |
|             | Garantieverklaring voor noord en zuid Amerika (met uitzondering van Brazilië) |        |
|             |                                                                               |        |

## Veiligheid

## Nationale conventies

De volgende subsecties beschrijven de notatieconventies die in dit document worden gebruikt.

#### Opmerkingen en waarschuwingen

Doorheen deze gids kunnen tekstblokken vergezeld zijn door een pictogram en vet of cursief gedrukt zijn. Deze blokken zijn opmerkingen en twee niveaus van waarschuwingen. Ze worden als volgt gebruikt:

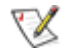

OPMERKING: Een OPMERKING geeft belangrijke informatie aan die u zal helpen uw computer beter te gebruiken.

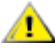

**OPGELET:** Een bericht OPGELET geeft potentiële schade aan de hardware of het verlies van gegevens aan en vertelt u hoe u het probleem kunt vermijden.

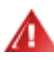

**WAARSCHUWING:** Een WAARSCHUWING geeft potentiële lichamelijke letsels aan en vertelt u hoe u het probleem kunt vermijden. Sommige waarschuwingen kunnen verschijnen in andere formaten en zijn mogelijk niet vergezeld door een pictogram. In dergelijke gevallen is de specifieke voorstelling van de waarschuwing opgelegd door de regelgevende overheidsinstanties.

### Voeding

De monitor mag alleen worden gebruikt met het type stroombron dat op het label is aangegeven. Als u niet zeker bent van het type vermogen dat bij u thuis wordt geleverd, moet u contact opnemen met uw verkoper of met de lokale elektriciteitsmaatschappij.

De monitor is voorzien van een geaarde stekker, een stekker voorzien van aardaansluitingen. Deze stekker past alleen in een geaard stopcontact. Als het stopcontact niet geschikt is voor een geaarde stekker, laat dan een elektriciën het juiste stopcontact installeren of gebruik een adapter om het apparaat veilig te aarden. Maak de geaarde stekker niet onklaar.

Ontkoppel de eenheid tijdens onweer of als deze gedurende een langere periode niet zal worden gebruikt. Dit beschermt de monitor tegen schade door stroomstoten.

Zorg dat u geen powerstrips en verlengkabels overbelast. Overbelasting kan leiden tot brand of elektrische schokken.

Voor een goede werking dient u de monitor alleen te gebruiken met UL-vermelde computers met correct geconfigureerde aansluitpunten die zijn gemarkeerd tussen 100 - 240 V, min. 5 A.

A Het wandstopcontact moet zich in de buurt van het apparaat bevinden en moet makkelijk te bereiken zijn.

Uitsluitend voor gebruik met de aangesloten voedingsadapter (invoer: 100-240 V~, 50/60 Hz Uitvoer 19 V gelijkstroom, 3,42 A) met UL, CSA, cTUV vermelde licenties (alleen voor monitoren met een voedingsadapter). Fabrikant:

TPV ELECTRONICS (FUJIAN) CO., LTD Model: ADPC1965

### Installatie

Plaats de monitor niet op een onstabiel wagentje, voet, statief, haak of tafel. Als de monitor valt, kunt u lichamelijke letsels oplopen of kan dit product ernstig worden beschadigd. Gebruik het toestel alleen met een karretje, standaard, statief, steun of tafel die door de fabrikant is aanbevolen of die bij dit product wordt verkocht. Volg de instructies van de fabrikant wanneer u het product installeert en gebruik montageaccessoires die door de fabrikant zijn aanbevolen. Wanneer het product op een wagentje is geplaatst, moet u voorzichtig te werk gaan wanneer u deze combinatie verplaatst.

Duw nooit enige objecten in de sleuven van de monitorbehuizing. Er kan een schade aan het circuit ontstaan waardoor brand of elektrische schok kan worden veroorzaakt. Mors nooit vloeistoffen op de monitor.

Plaats de voorzijde van het product niet op de grond.

Indien u de monitor aan de wand bevestigd of op een plank plaatst, dient u een montagekit te gebruiken die is goedgekeurd door de fabrikant en de aanwijzingen van deze kit op te volgen.

Laat wat ruimte vrij rond de monitor, zoals hieronder weergegeven. Anders kan er onvoldoende luchtcirculatie zijn en kan oververhitting worden veroorzaakt waardoor brand of schade aan de monitor kan ontstaan.

Kijk hieronder voor de aanbevolen ventilatiegebieden rond de monitor wanneer de monitor wordt geïnstalleerd aan de muur of op een voet.

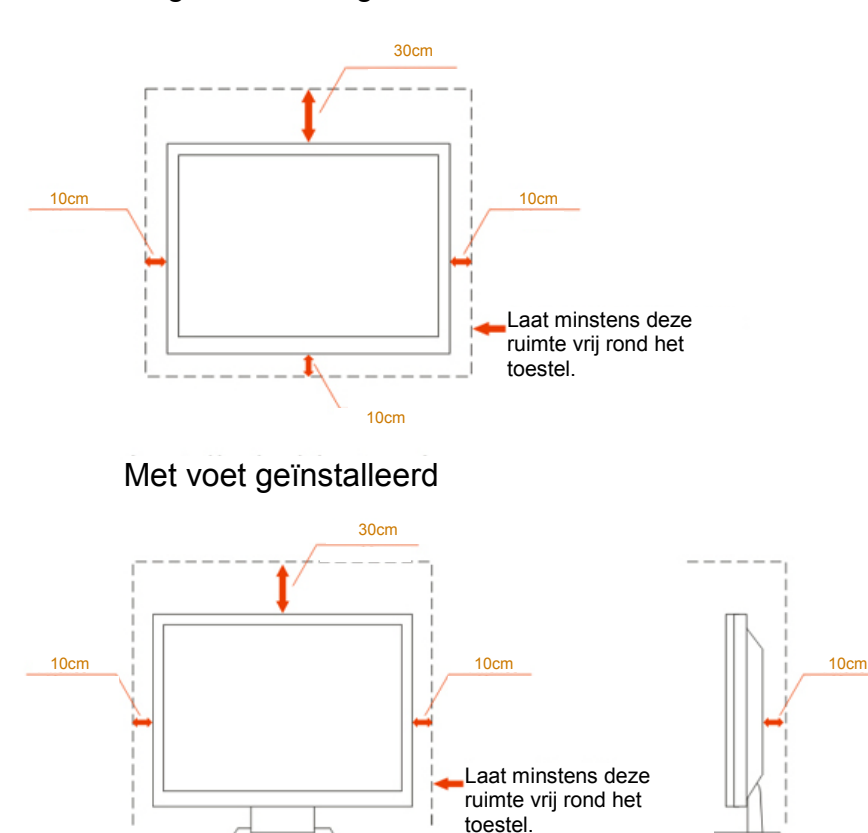

#### Tegen de muur gemonteerd

## Reiniging

Maak de behuizing regelmatig schoon met een doek. U kunt een zacht reinigingsmiddel gebruiken om de vlekken weg te vegen. Gebruik geen krachtig reinigingsmiddel dat de behuizing van het product kan verbranden.

Zorg dat er tijdens het reinigen voor dat er geen reinigingsmiddel in het product lekt. De reinigingsdoek mag niet te ruw zijn omdat anders deze anders krassen kan veroorzaken op het schermoppervlak.

AMaak het voedingssnoer los voordat u gaat schoonmaken.

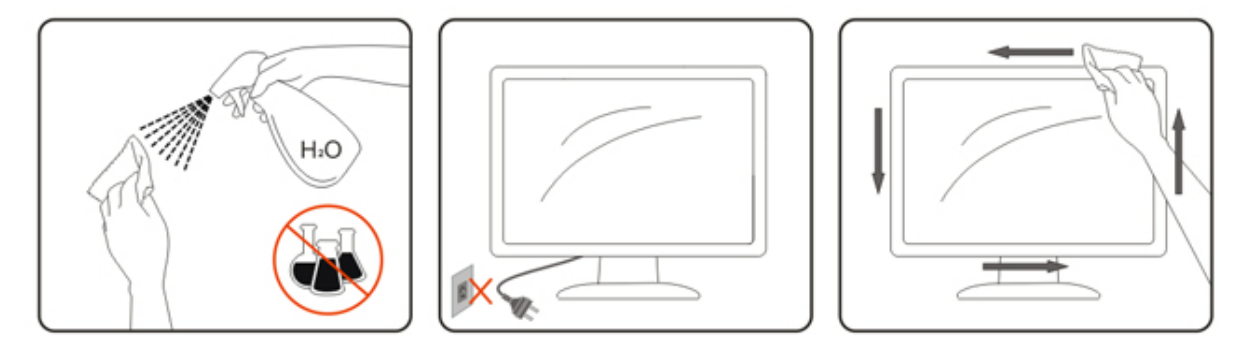

### Overig

Als er een vreemde geur, geluid of rook uit het product komt, trekt u de voedingsstekker ONMIDDELLIJK uit het stopcontact en neemt u contact op met het servicecentrum.

Zorg dat de ventilatieopeningen niet worden geblokkeerd door een tafellaken of gordijn.

All Stel de LCD-monitor niet bloot aan heftige vibraties of krachtige impact tijdens het gebruik.

All Sla niet op de monitor of laat het toestel niet vallen tijdens het gebruik of transport.

## Instelling

## In de doos

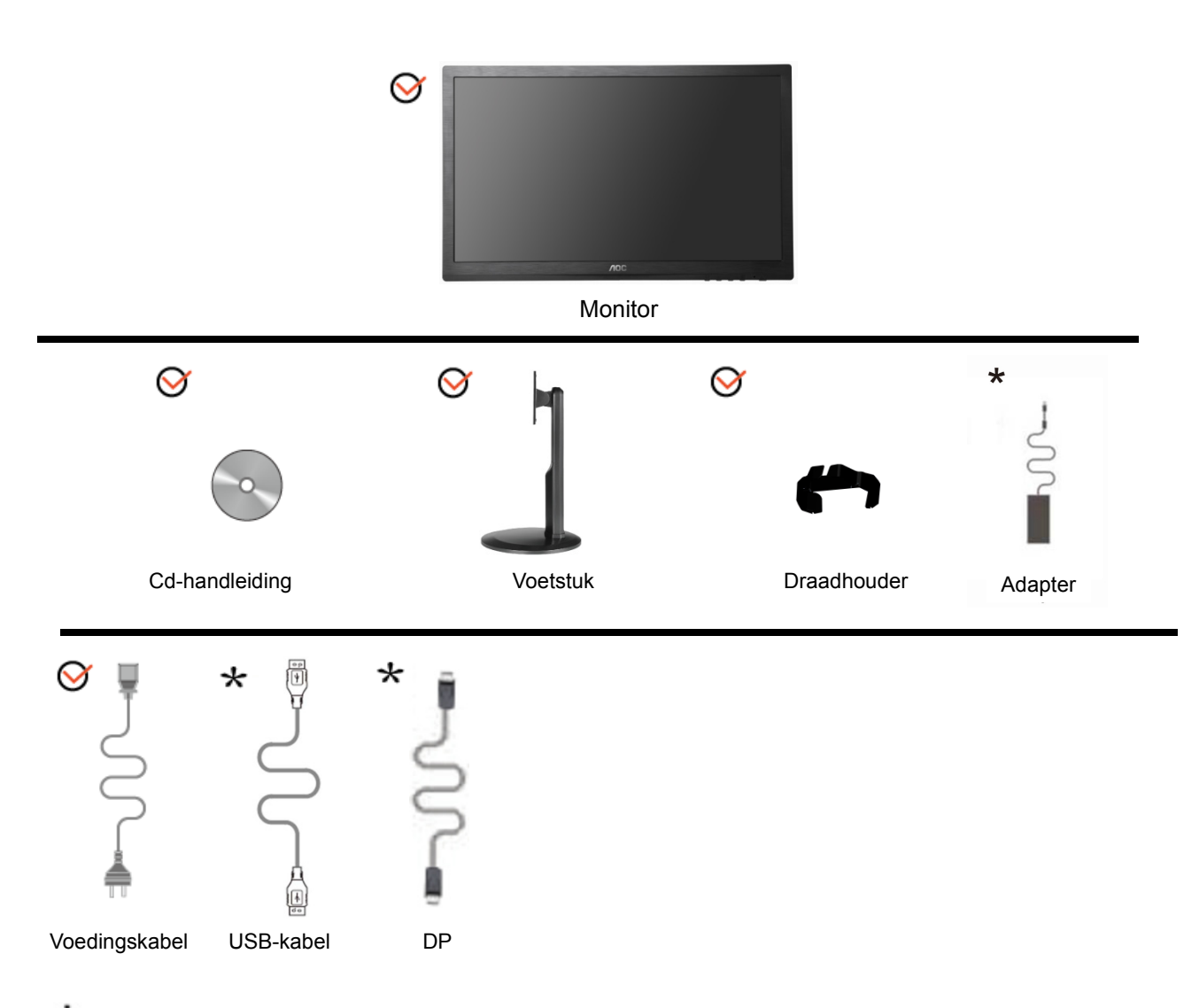

\*Niet alle signaalkabels (voor Analoog, Audio, DVI, DP, USB EN HDMI) worden voor alle landen en regio's meegeleverd. Informeer bij uw handelaar of het kantoor van AOC ter bevestiging.

### Standaard en voet monteren

Installeer of verwijder de voet als volgt.

Installatie:

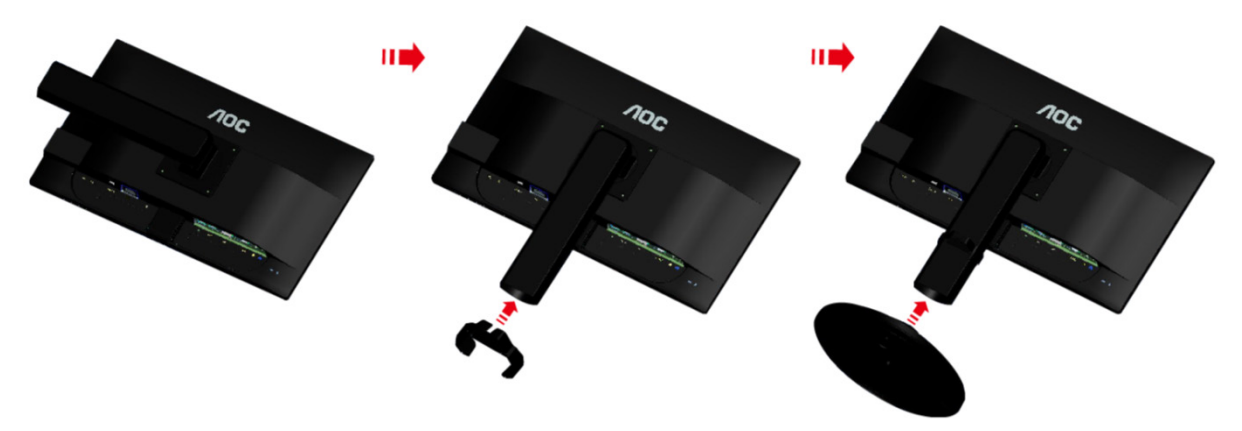

Verwijderen:

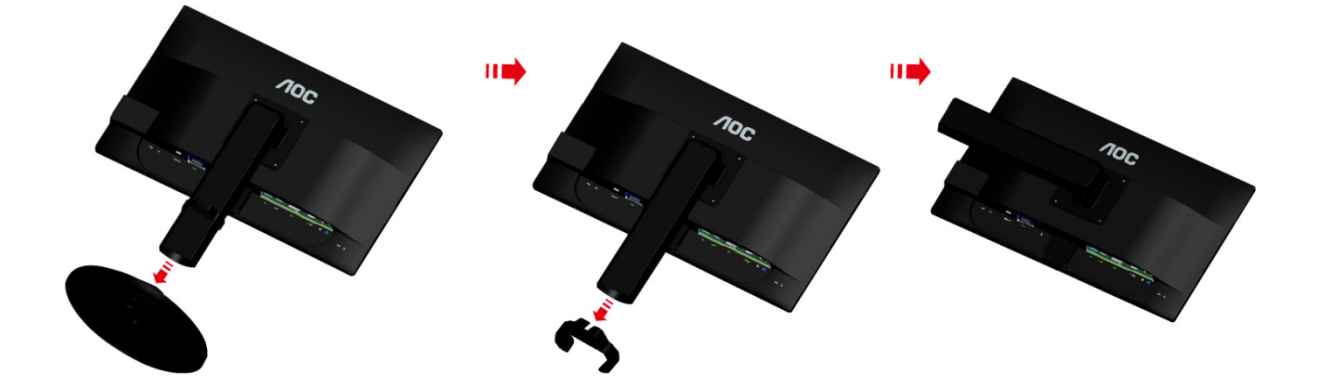

### De kijkhoek aanpassen

Voor een optimale weergave raden wij aan om naar het volledige oppervlak van de monitor te kijken en vervolgens de hoek van de monitor naar voorkeur te veranderen.

Houd de stand zo vast dat de monitor niet kan kantelen wanneer u de kijkhoek van de monitor aanpast.

U kunt de hoek van de monitor aanpassen tussen -5° en 20°.

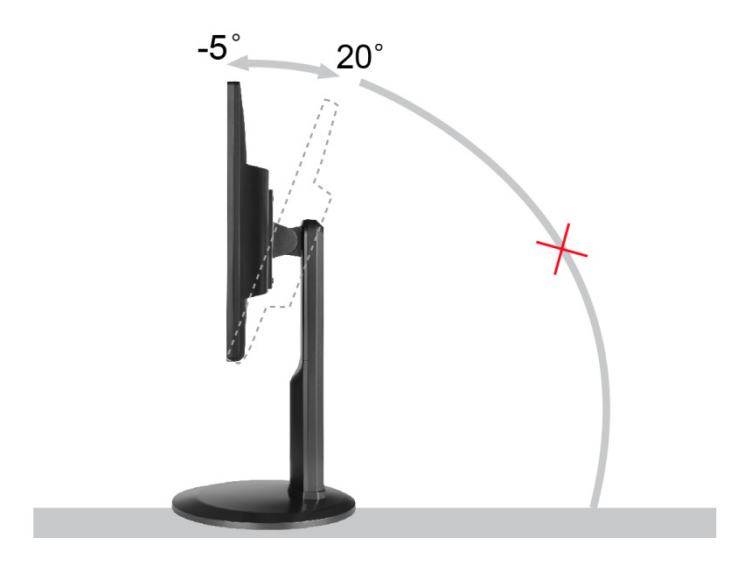

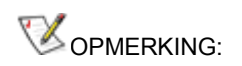

Raak het LCD-scherm niet aan als u de hoek wijzigt. Hierdoor kunt u het LCD-scherm beschadigen of breken.

### De monitor aansluiten

Kabelverbindingen aan achterzijde van monitor en computer:

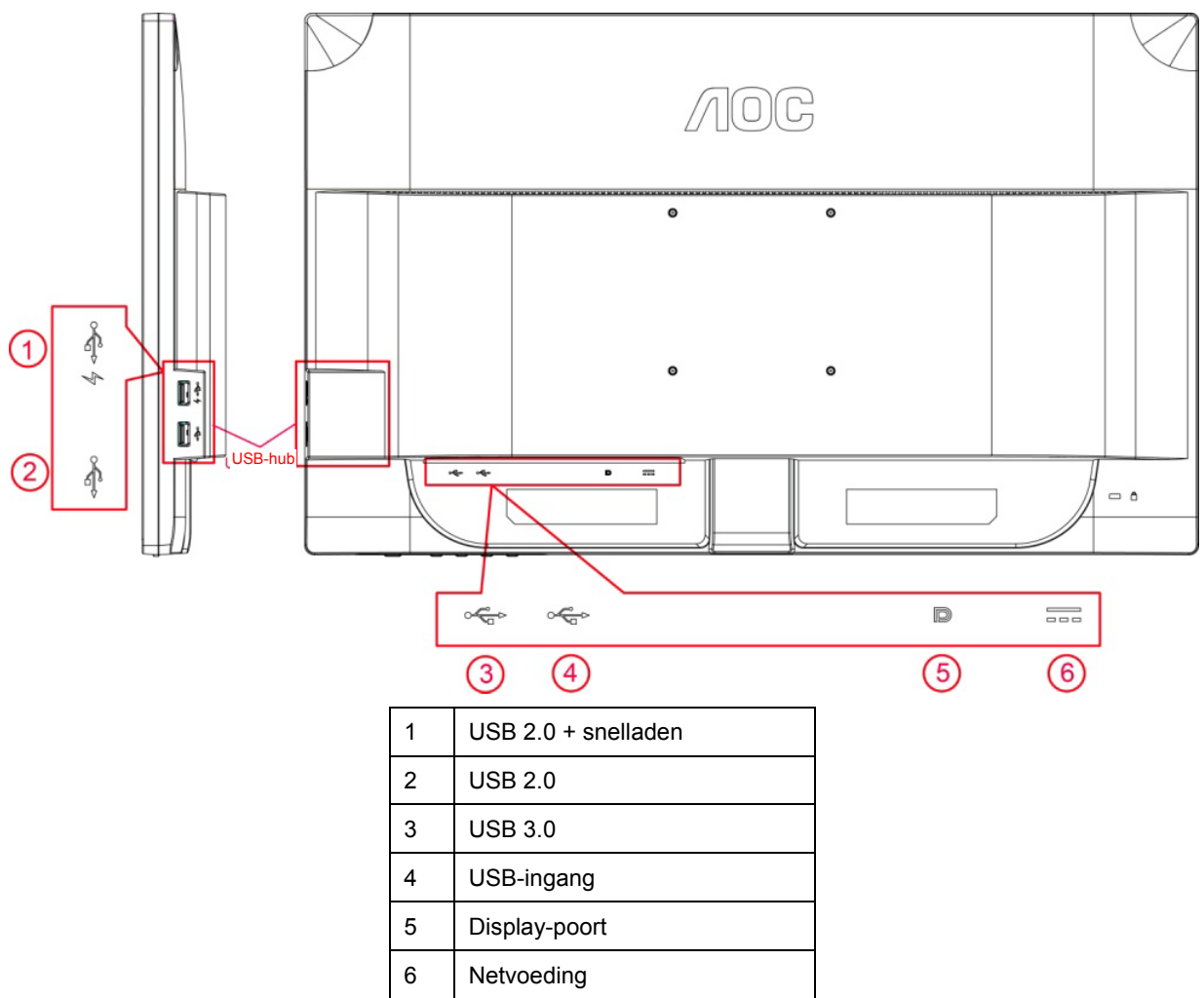

Om de apparatuur te beschermen, moet u de pc en de lcd-monitor altijd uitschakelen voordat u ze met elkaar verbindt.

- 1 Sluit de voedingskabel aan op de voedingsingang op de achterkant van de monitor.
- 2 Sluit één eind van de DP-kabel aan op de achterkant van de monitor en sluit het andere einde aan op de DP-aansluiting van de computer.
- 3 Schakel de monitor en de computer in.
- 4 Ondersteunde resoluties voor video: DP.

Als uw monitor een afbeelding weergeeft, is de installatie voltooid. Zie Probleemoplossing als geen beeld wordt weergegeven.

## Systeemeisen

1. Functie -systeem:

Geschikte grafische kaart: GeForece GTX 650 Ti Boost of hoger (ga voor een lijst met geschikte grafische kaarten naar <u>www.nividia.com/G-sync</u>)

Stuurprogramma: GeForce 331.58 of hoger

Besturingssysteem: Windows 7/8/8.1

2. 3D-functie:

De G-Sync monitor is een NVIDIA 3D Vision Ready-monitor. Om de 3D-werking in te schakelen, is een NVIDIA 3D-kit nodig. De NVIDIA 3D-kit is nodig voor een stereoscopische 3D-ervaring; ga voor een lijst met geschikte grafische kaarten naar <u>www.nividia.com/3DVisionG-sync</u>

### Muurmontage

De installatie van een optionele arm voor muurmontage voorbereiden.

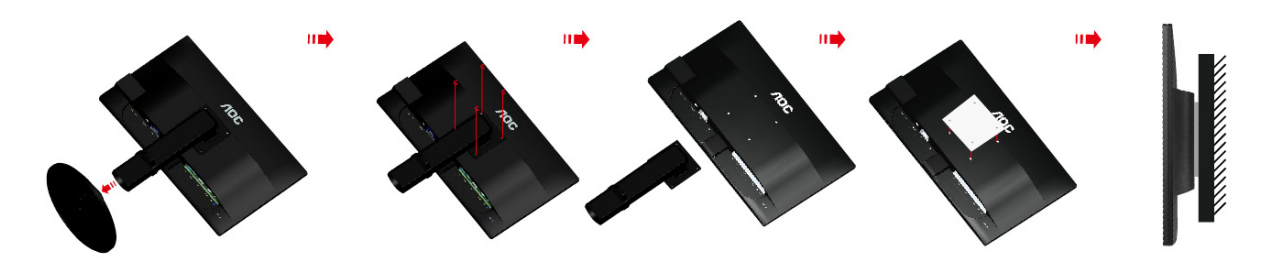

Deze monitor kan worden bevestigd aan een arm voor muurmontage die u afzonderlijk moet aankopen. Verwijder het netsnoer uit het stopcontact voor u deze procedure uitvoert. Volg deze stappen:

- 1 Verwijder de voet.
- 2 Volg de instructies van de fabrikant om de arm voor muurmontage te assembleren.
- 3 Plaats de muurbeugelarm op de achterkant van de monitor. Aligneer de gaten van de arm met de montagegaten in de achterkant van de monitor.
- 4 Steek de vier schroeven in de gaten en draai ze aan.
- 5 Sluit de kabels opnieuw aan. Raadpleeg de gebruikershandleiding van de optionele arm voor muurmontage voor instructies betreffende het bevestigen aan de muur.

NB: VESA-schroefmontagegaten zijn niet voor alle modellen beschikbaar, neem contact op met de verkoper of met AOC.

## Aanpassen

## De optimale resolutie instellen

#### Windows Vista

Voor Windows Vista:

1 Klik op Start.

2 Klik op Configuratiescherm.

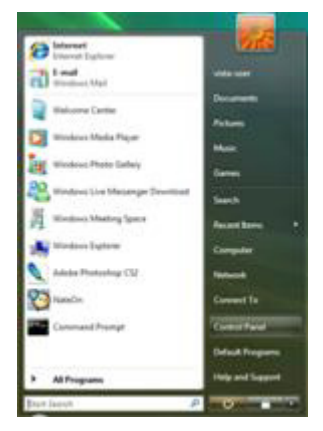

3 Klik op Vormgeving en Persoonlijke instellingen.

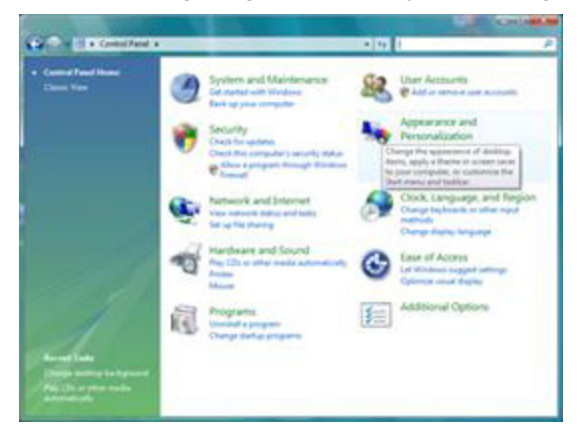

4 Klik op **Persoonlijke instellingen** 

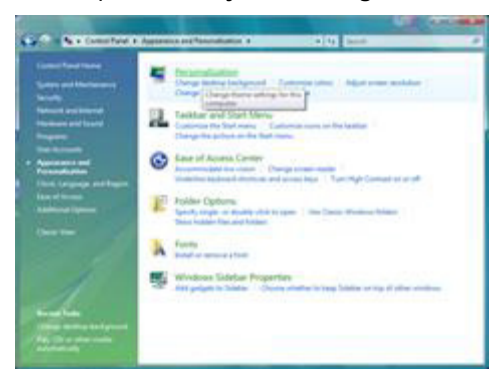

#### 5 Klik op Beeldscherminstellingen.

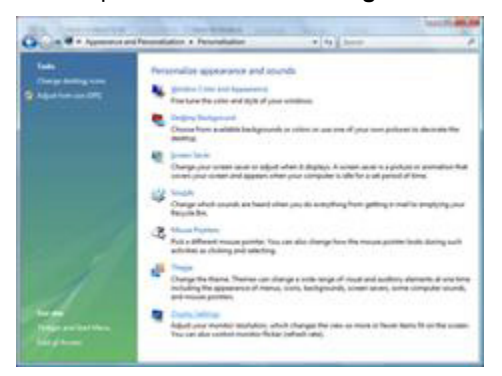

6 Stel de resolutie-**schuifbalk** in op de optimale vooraf ingestelde resolutie.

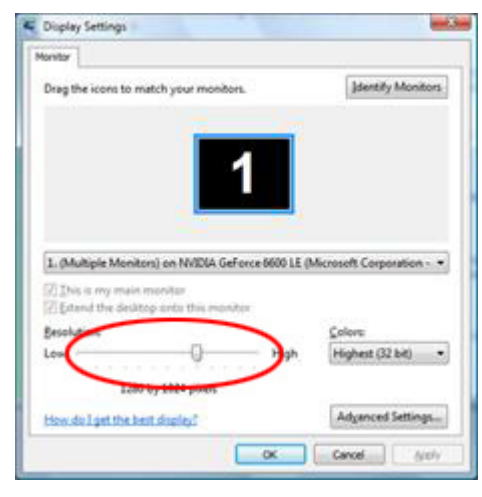

#### Windows XP

Voor Windows XP:

1 Klik op Start.

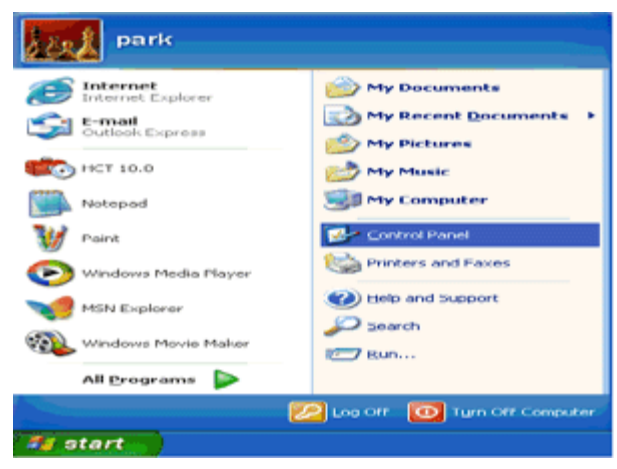

- 2 Klik op Instellingen.
- 3 Klik op Configuratiescherm.
- 4 Klik op Vormgeving en thema's.

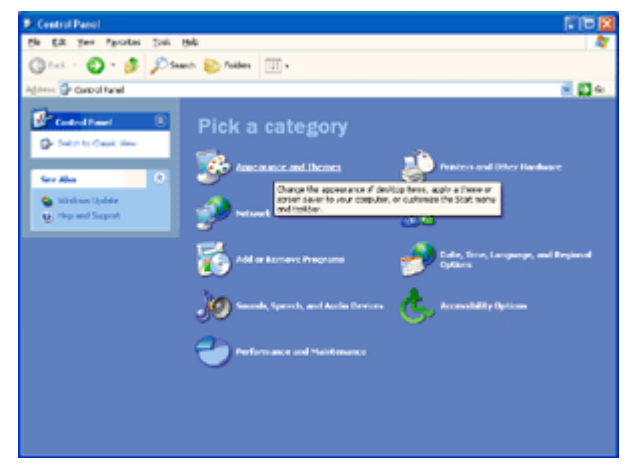

5 Dubbelklik op **Beeldscherm**.

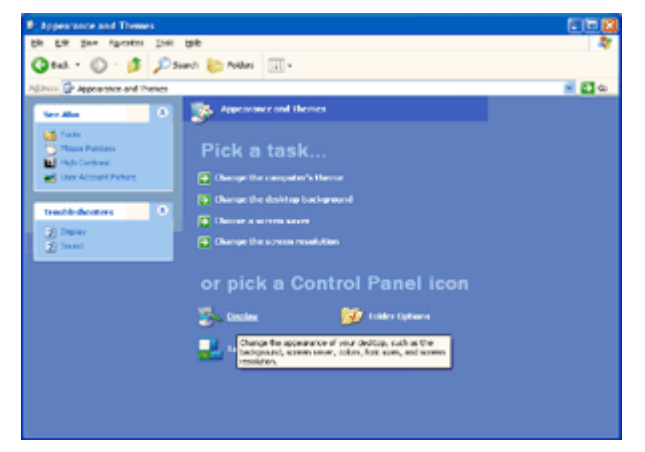

#### 6 Klik op Instellingen.

7 Stel de resolutie-schuifbalk in op de optimale vooraf ingestelde resolutie.

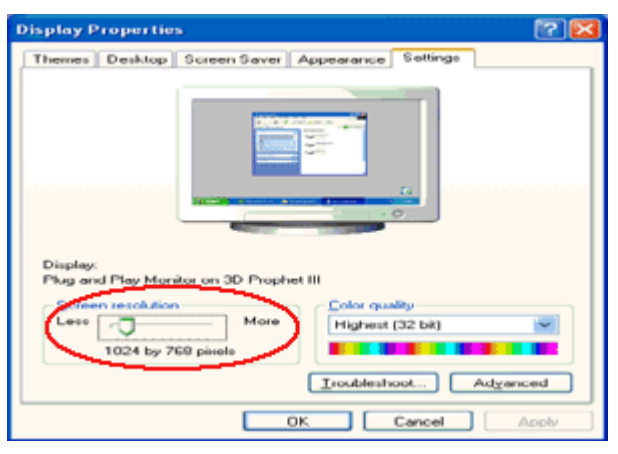

#### Windows ME/2000

#### Voor Windows ME/2000:

- 1 Klik op Start.
- 2 Klik op Instellingen.
- 3 Klik op Configuratiescherm.
- 4 Dubbelklik op Beeldscherm.
- 5 Klik op Instellingen.
- 6 Stel de resolutie-**schuifbalk** in op de optimale vooraf ingestelde resolutie.

#### Windows 8

#### Voor Windows 8:

1. Rechtsklik en klik op **Alle apps** rechtsonder in het scherm.

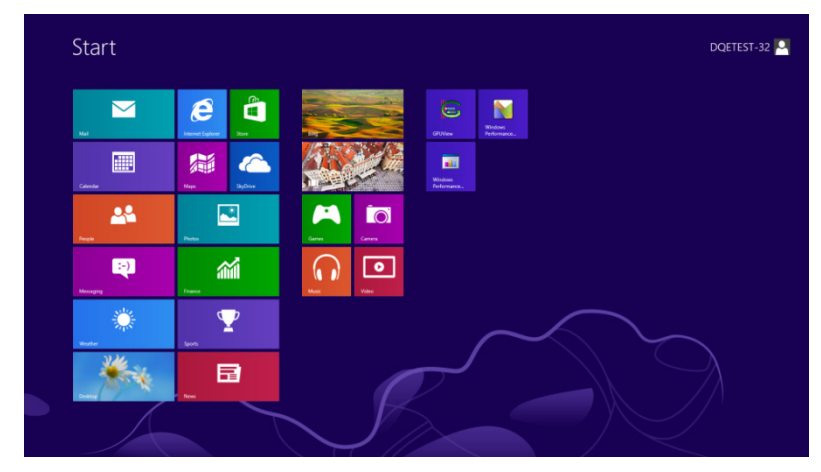

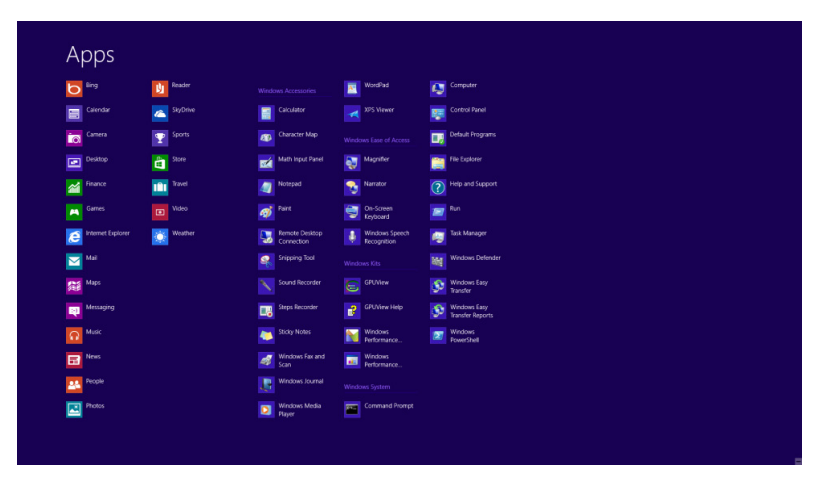

- 2. Stel "Weergeven op" in op "Categorie".
- 3. Klik op Vormgeving en Persoonlijke instellingen.

| 49                                    | Contr                                                                                                    | ol Panel |                                                                                                    |   | -                    | • × |
|---------------------------------------|----------------------------------------------------------------------------------------------------|----------|----------------------------------------------------------------------------------------------------|---|----------------------|-----|
| ⊕ → ↑ III → Control Panel →           |                                                                                                    |          | v                                                                                                    | Ċ | Search Control Panel | Ą   |
| Adjust you                            | ur computer's settings                                                                                   |          | View by: Category -                                                                                           |   |                      |     |
| S 🗞                                   | system and Security<br>eview your computer's status<br>ave backup copies of your files with File History | 8        | User Accounts and Family Safety<br>Change account type<br>Set up Family Safety for any user                   |   |                      |     |
| e e e e e e e e e e e e e e e e e e e | ind and fix problems<br>Network and Internet<br>connect to the Internet<br>few network status and tasks  | 5        | Appearance and Personalization<br>Change the theme<br>Change desktop background<br>Adjust screen resolution   |   |                      |     |
|                                       | hoose homegroup and sharing options<br>fardware and Sound<br>few devices and printers<br>idd a device    |          | Clock, Language, and Region<br>Add a language<br>Change input methods<br>Change date, time, or number formats |   |                      |     |
| P                                     | Programs<br>Ininstell a program                                                                          | ٩        | Ease of Access<br>Let Windows suggest settings<br>Optimize visual display                                     |   |                      |     |
|                                       |                                                                                                    |          |                                                                                                    |   |                      |     |
|                                       |                                                                                                    |          |                                                                                                    |   |                      |     |
|                                       |                                                                                                    |          |                                                                                                    |   |                      |     |
|                                       |                                                                                                    |          |                                                                                                    |   |                      |     |

4. Klik op **Beeldscherm**.

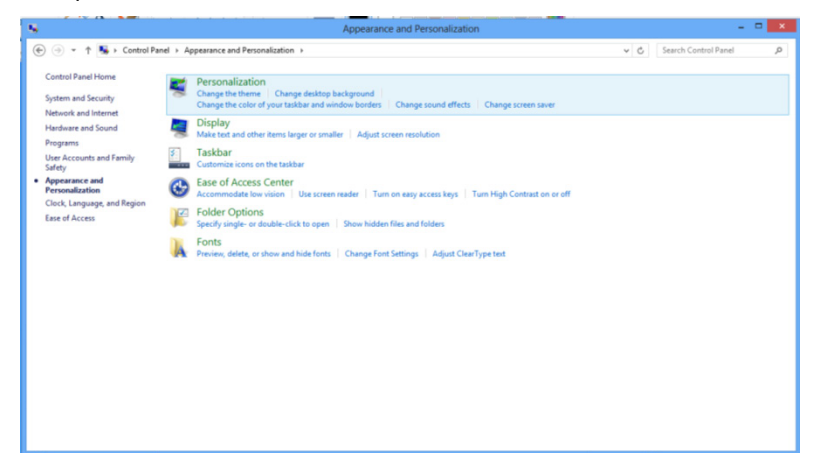

5. Verplaats de **schuifbalk** voor de resolutie naar 1920x1080.

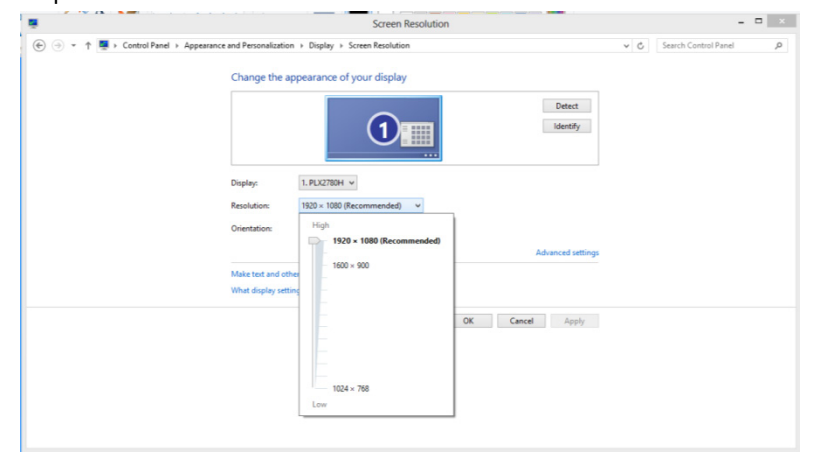

### Sneltoetsen

|   |                              | 5 |  |
|---|------------------------------|---|--|
| 1 | (Vizier UIT/AAN) / Afsluiten |   |  |
| 2 | Vizier keuzemenu / <         |   |  |
| 3 | ULMB / >                     |   |  |
| 4 | Menu / Invoeren              |   |  |
| 5 | Voeding                      |   |  |

#### (Vizier UIT/AAN) / Afsluiten

Als de OSD gesloten is, drukt u op de knop (Vizier OFF\ON) om het type Vizier in of uit te schakelen. Als de OSD niet gesloten is, drukt u op de knop Afsluiten om gebruikersgegevens op te slaan.

#### < Vizier keuzemenu

Druk op de toets voor het Vizier keuzemenu om het Vizier-menu te activeren. Druk op de knop < of > om een ander type kruishaar te kiezen.

#### > ULMB (Ultra Low Motion Blur)

Druk bij het ontbreken van OSD op de knop ULMB om de ULMB aan/uit-balk in te schakelen. Druk op de knop < of > om de modus ULMB te activeren.

NVIDIA ULMB is een technologie die vrijwel alle bewegingsonscherpte elimineert die samenhangt met LCD-schermen. Bij het spelen van een game met ULMB zijn bewegende beelden volkomen scherp, zonder de onscherpte die op een traditionele LCD-monitor zichtbaar is. ULMB kan een groot voordeel zijn bij gaming. In First Person Shooters kunt u sneller een vijand herkennen. In games met schuivende teksten bovenin kunt u tekst lezen zonder te stoppen om een schat te vinden. Probeer ULMB bij uw game als u een hoge FPS gebruikt voor een verbazend resultaat.

#### III Menu / Invoeren

Indrukken om het OSD-menu weer te geven of om de keuze te bevestigen.

#### U Voeding

Druk op de Aan/uit-knop om de monitor in stand-by te laten gaan. Na 12 minuten schakelt de monitor zichzelf automatisch uit.

## **OSD Setting (OSD-instellingen)**

Contrast 50 Luminance

Eenvoudige aanwijzingen op de besturingstoetsen.

- 1) Druk op de knop III MENU om het OSD-venster te activeren.
- 2) Druk op < of > om door de functies te navigeren. Druk nadat de gewenste functie is gemarkeerd op de 
   MENU-knop om deze in te schakelen. Druk op < of > om door de functies van de submenu's te navigeren. Druk nadat de gewenste functie is gemarkeerd op de 
   MENU-knop om deze in te schakelen.
- 3) Druk op < of > om de instellingen van de geselecteerde functie te wijzigen. Druk op + AUTO om af te sluiten.
   Indien u een andere functie wilt aanpassen, herhaal stappen 2-3.

#### Luminance (Luminantie) (3D functie ingeschakeld)

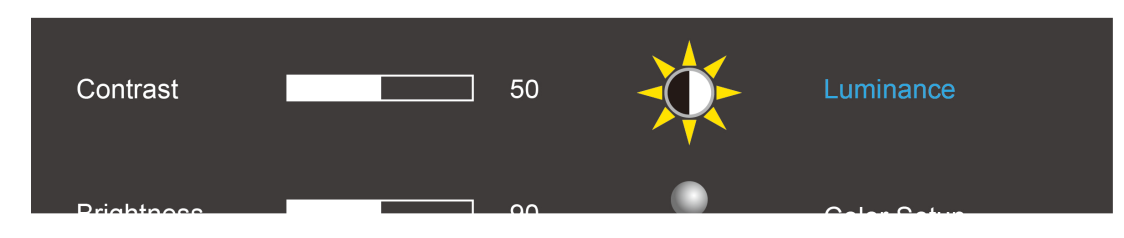

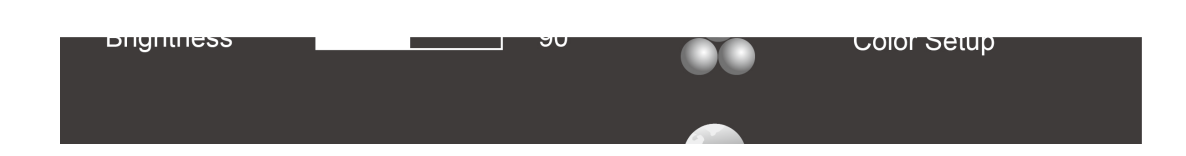

#### Luminance (Luminantie) (3D functie ingeschakeld)

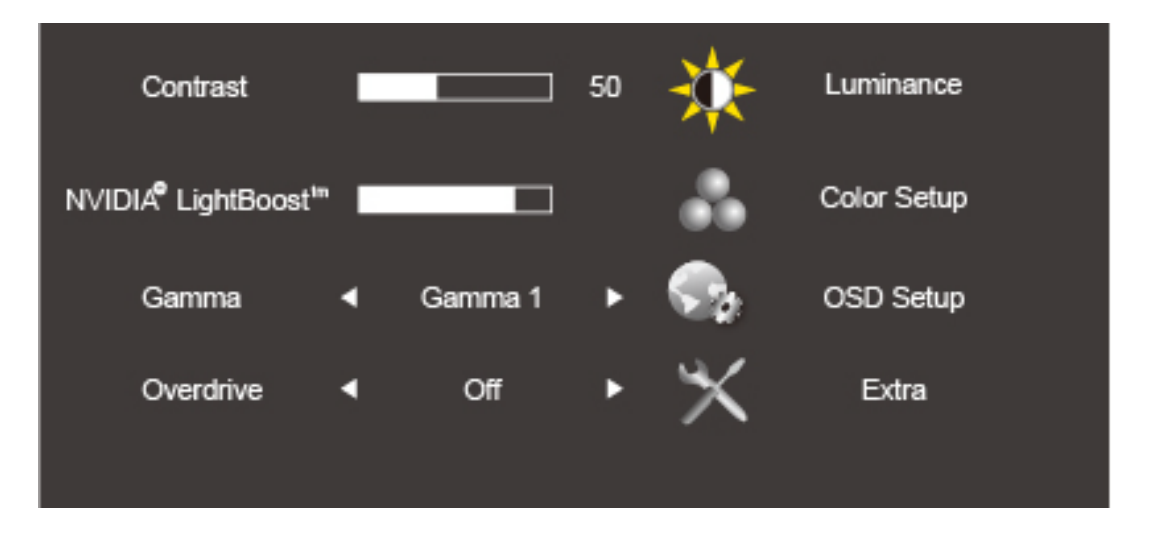

- 1. Druk op 🛄 (Menu) om het menu te tonen.
- 2. Druk op < of > om (Luminance)(Luminantie) te selecteren en druk op imom dit in te voeren.
- 3. Druk op < of > om het submenu te selecteren en druk op 1 om het te openen.
- 4. Druk op < of > om aan te passen.
- 5. Druk op 🛨 om af te sluiten.

|              |   | Drightness                            | Verlichting instellen                                                                   |                     | Helderheidswaa                  |
|--------------|---|---------------------------------------|-----------------------------------------------------------------------------------------|---------------------|---------------------------------|
|              |   | (II al d and ai d)                    | Elke stap verhoogt of                                                                   | 0-100               | rde terughalen                  |
|              |   | (Helderheid)                          | verlaagt de waarde met 1                                                                |                     | 90                              |
| Luminance    |   | Contrast                              | Contrast van<br>Digitaal-register.<br>Elke stap verhoogt of<br>verlaagt de waarde met 1 | 0-100               | Contrastwaarde<br>terughalen 50 |
| (Luminantie) |   | Gamma                                 | Gamma-aanpassing                                                                        | Gamma1 (2.2)        |                                 |
|              |   |                                       |                                                                                         | Gamma2 (2.0)        |                                 |
|              |   |                                       |                                                                                         | Gamma3 (2.4)        | Waarde                          |
|              |   | Overdrive                             | pas de reactietijd aan                                                                  | Sterk(Strong)/      | Gamma1                          |
|              |   |                                       |                                                                                         | Gemiddeld(Medium)/  | terughalen                      |
|              |   |                                       |                                                                                         | Light(Light)/       |                                 |
|              |   |                                       |                                                                                         | Zwak(Weak)/Uit(Off) |                                 |
|              | 1 | · · · · · · · · · · · · · · · · · · · | 1                                                                                       |                     |                                 |

Opmerking: Als de 3D-functie start, worden helderheidsopties vervangen door NVIDIA Light Boost-opties. De standaardwaarde is 90. De maximale waarde toont "MAX", de minimumwaarde toont "UIT". Er is geen numerieke balk.

#### Color Setup (Kleur instellen)

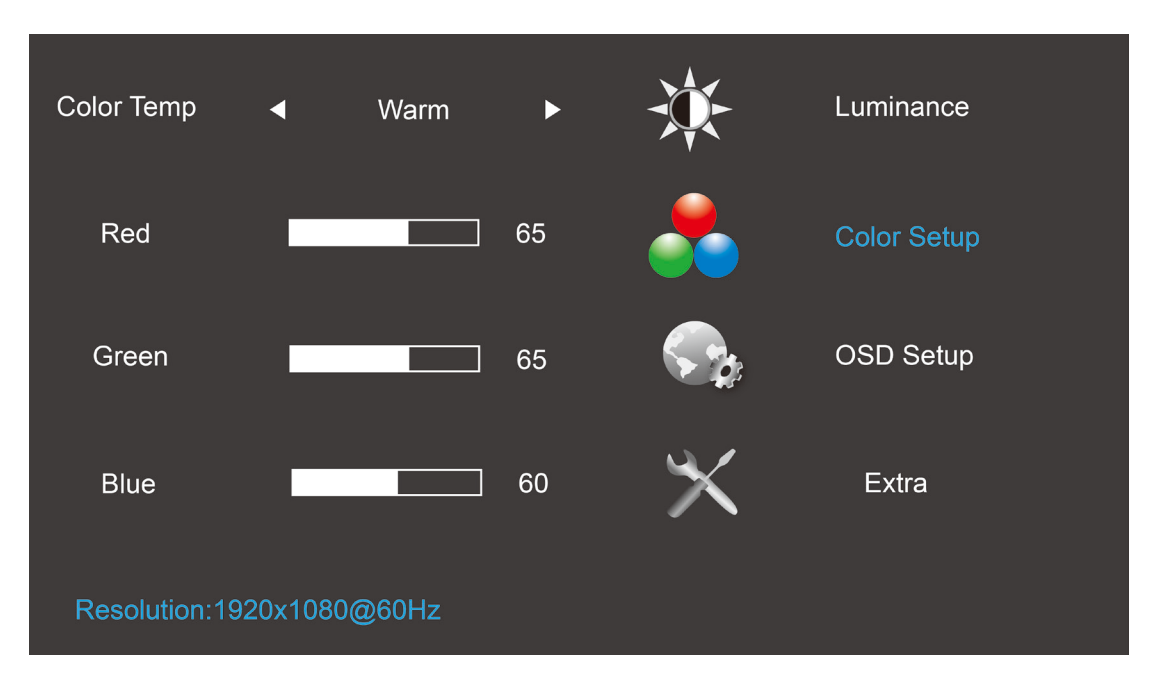

- 1. Druk op 🛄 (Menu) om het menu te tonen.
- 2. Druk op < of > om (Color Setup) (Kleur instellen) te selecteren en druk op 💷 om het submenu te openen.
- 3. Druk op < of > om het submenu te selecteren en druk op 💷 om het te openen.
- 4. Druk op < of > om aan te passen.
- 5. Druk op ••• om af te sluiten.

|                          | <br>                   |                                                       |                                                                                                   |       |                                           |
|--------------------------|------------------------|-------------------------------------------------------|---------------------------------------------------------------------------------------------------|-------|-------------------------------------------|
|                          |                        | Warm<br>(6500K)                                       | Warme kleurtemperatuur ophalen uit EEPROM.                                                        | Nvt   |                                           |
|                          |                        | Normal<br>(Normaal)<br>(7300K)                        | Normale kleurtemperatuur ophalen uit EEPROM.                                                      | Nvt   |                                           |
|                          | Color Temp             | Cool (Koel)<br>(9300K)                                | Koele kleurtemperatuur<br>ophalen uit EEPROM.                                                     | Nvt   | De kleurtemperatuur<br>wordt ingesteld op |
| Color<br>Setup<br>(Kleur | <br>(Kleurtemperatuur) | sRGB (voor<br>het model<br>met de<br>functie<br>sRGB) | sRGB-kleurtemperatuur<br>ophalen uit EEPROM.                                                      | Nvt   | Warm.                                     |
| instellen)               |                        | User<br>(Gebruiker)                                   | Kleurtemperatuur<br>gebruiker ophalen uit<br>EEPROM.                                              | Nvt   |                                           |
|                          | Red (Rood)             | Nvt                                                   | Rode versterking uit<br>digitaal register.<br>Elke stap verhoogt of<br>verlaagt de waarde met 1   | 0-100 | de R/G/B-waarde                           |
|                          | Green (Groen)          | Nvt                                                   | Groene versterking uit digitaal register.                                                         | 0-100 | 50) wordt niet                            |
|                          |                        |                                                       | Elke stap verhoogt of<br>verlaagt de waarde met 1                                                 |       | gewijzigd door de reset-functie in de     |
|                          | Blue (Blauw)           | Nvt                                                   | Blauwe versterking uit<br>digitaal register.<br>Elke stap verhoogt of<br>verlaagt de waarde met 1 | 0-100 | gebruikersmodus.                          |

N.B.: (1) In sRGB zijn kleurtemperatuur, helderheid en contrast niet instelbaar

(2) De kleur van het OSD-menu verandert met de beeldkleur

#### **OSD Setup (OSD-instelling)**

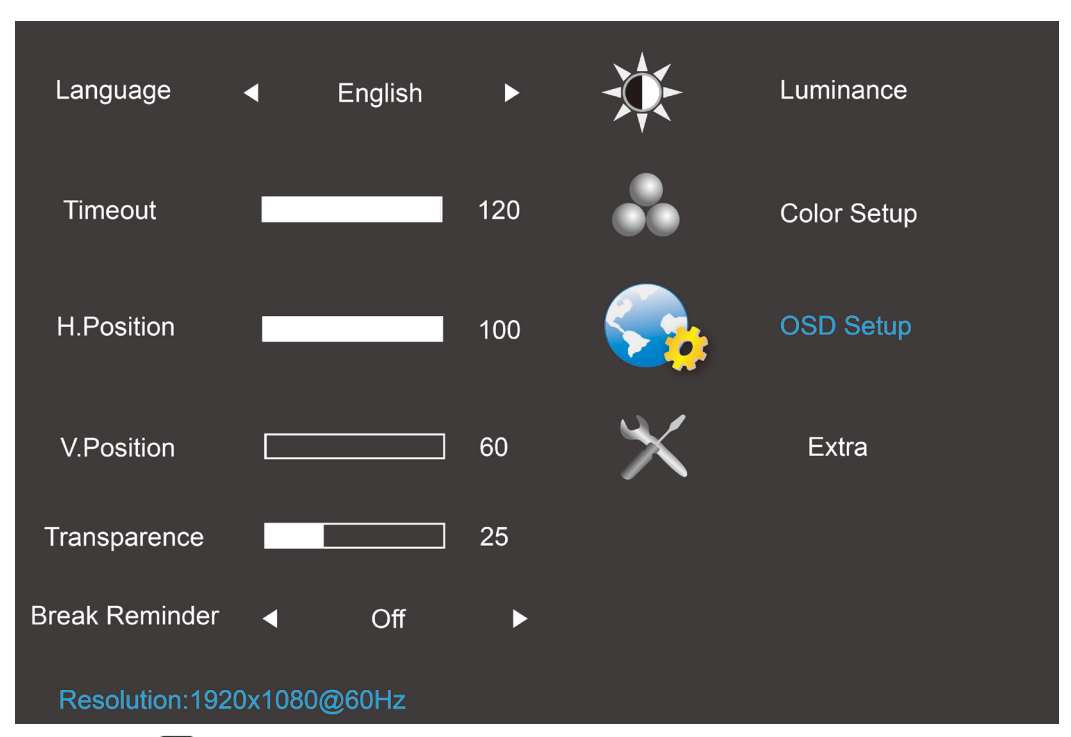

1. Druk op 🛄 (Menu) om het menu te tonen.

- 2. Druk op < of > om (OSD Setup) (OSD instellen) te selecteren en druk op III om het submenu te openen.
- 3. Druk op < of > om het submenu te selecteren en druk op 💷 om het te openen.
- 4. Druk op < of > om aan te passen.
- 5. Druk op ••• om af te sluiten.

|                               |  | Language (Taal)                      | De OSD-schermtaal<br>instellen op Engels.<br>(Engels is de<br>standaardinstelling)                    | English<br>Français<br>Español<br>Português<br>Deutsch<br>Italiano<br>Nederlands<br>Svenska<br>Suomi<br>Polski<br>Čeština<br>Pycский<br>한국어<br>繁体中文<br>简体中文 | Het is niet<br>nodig om de<br>taal weer op<br>te halen als u<br>op "RESET"<br>drukt.<br>Als de klant<br>een ander<br>verzoek<br>heeft, houd u<br>dan aan het<br>verzoek van<br>de klant. |
|-------------------------------|--|--------------------------------------|----------------------------------------------------------------------------------------------------|----------------------------------------------------------------------------------------------------|----------------------------------------------------------------------------------------------------|
| OSD Setup<br>(OSD-instelling) |  | Timeout<br>(Time-out)                | De OSD-time-out<br>instellen.<br>Elke stap verhoogt of<br>verlaagt de waarde met<br>5                 | 5-120                                                                                                    | Waarde 10<br>oproepen                                                                                                    |
|                               |  | H. Position (H. positie)             | Pas de horizontale<br>positie van de OSD aan<br>Elke stap verhoogt of<br>verlaagt de waarde met<br>25 | 0-100                                                                                                    | Waarde 100<br>oproepen                                                                                                    |
|                               |  | V. Position (V. positie)             | De verticale positie van<br>OSD instellen. Elke<br>stap verhoogt of<br>verlaagt de waarde met<br>5    | 0-100                                                                                                    | Waarde 0<br>oproepen                                                                                                    |
|                               |  | Transparence<br>(Transparantie)      | De transparantie van de<br>OSD instellen Elke stap<br>verhoogt of verlaagt de<br>waarde met 25        | 0-100                                                                                                    | Waarde 25<br>oproepen                                                                                                    |
|                               |  | Break Reminder<br>(Pauzeherinnering) | Pauzeherinnering als de<br>gebruiker langer dan 1<br>uur continu werkt.                               | ON(AAN)/<br>OFF (UIT)                                                                                                    | Waarde UIT<br>terughalen                                                                                                    |

#### NB:

- Bij inschakelen wordt een pauzeherinnering gegenereerd voor elk uur (1, 2, 3 ......24 uur, > 24 uur), het bericht wordt 10 seconden getoond. Het bericht verdwijnt ook bij het indrukken van een functietoets.
- 2) Het bericht wordt getoond in het midden van het scherm; dit kan niet worden gewijzigd via OSD.
- 3) Bij in- en uitschakelen, gelijkstroom aan/uit, of de energiespaarmodus betreden of verlaten, is de werktijd bedoeld voor het wissen en herberekenen.
- 4) OSD time-out kan gegevens sparen.

#### Extra

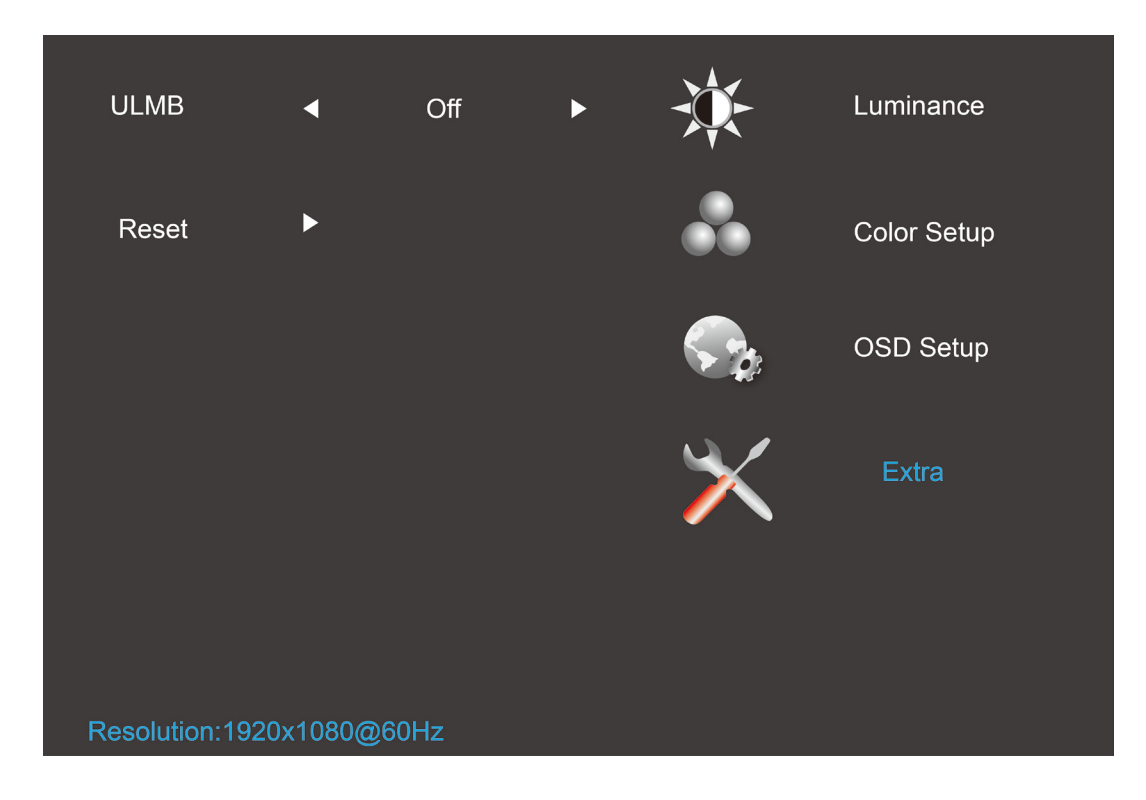

- 1. Druk op 🛄 (Menu) om het menu te tonen.
- 2. Druk op < of > om  $\checkmark$  (Extra) te selecteren en druk op  $\square$  om het submenu te openen.
- 3. Druk op < of > om het submenu te selecteren en druk op 💷 om het te openen.
- 4. Druk op < of > om aan te passen.
- 5. Druk op **•** om af te sluiten.

|       |   | Reset          | Elke oude status van<br>Auto-configuratie<br>wissen en de<br>kleurtemperatuur<br>instellen op Warm | YES (JA)  | Nvt       |
|-------|---|----------------|----------------------------------------------------------------------------------------------------|-----------|-----------|
|       | 9 | (Beginwaarden) | Reset niet uitvoeren,<br>terug naar hoofdmenu.                                                     | NO (NEE)  |           |
| Extra | X | ULMB           | Functie G_sync<br>uitschakelen en timing<br>V freq >=85hz                                          | On (Aan)  | Off (Uit) |
|       |   |                | Functie G_sync<br>inschakelen of grafische<br>kaart ondersteunt<br>functie G_sync niet             | Off (Uit) |           |

NB:

- 1) De OSD-taal is niet opnieuw ingesteld.
- 2) De modus ULMB kan niet worden aangepast als de functie G\_sync is ingeschakeld of als de grafische kaart de functie G\_sync niet ondersteunt.

## **LED-indicator**

| Status                 | Led-kleur      |   |
|------------------------|----------------|---|
| Modus volledige stroom | Groen of Blauw | 0 |
| Modus Actief-uit       | Oranje of rood | • |

## Stuurprogramma

## Monitorstuurprogramma

#### Windows 8

- 1. Start Windows<sup>®</sup> 8.
- 2. Rechtsklik en klik op Alle apps rechtsonder in het scherm.

| Start                                                                                                    |                                                                                                    |                                                                                                    |                                                                                                    | DQETEST-32                                                                                                    |
|----------------------------------------------------------------------------------------------------|----------------------------------------------------------------------------------------------------|----------------------------------------------------------------------------------------------------|----------------------------------------------------------------------------------------------------|----------------------------------------------------------------------------------------------------|
| Mai<br>Canadar                                                                                                    |                                                                                                    | La constante da la constante da la constante d                                                                                                    |                                                                                                    | ECC Constant                                                                                                    |
|                                                                                                    |                                                                                                    |                                                                                                    |                                                                                                    |                                                                                                    |
| ę                                                                                                    | l în                                                                                                    | 1                                                                                                    | •                                                                                                    |                                                                                                    |
| -                                                                                                    |                                                                                                    | р<br>Р                                                                                                    | Ville                                                                                                    | $\sim$                                                                                                    |
| weather                                                                                                    | 500<br>6                                                                                                    | 3                                                                                                    |                                                                                                    |                                                                                                    |
| 11.2                                                                                                    |                                                                                                    |                                                                                                    |                                                                                                    |                                                                                                    |
| Creating and and                                                                                                    |                                                                                                    |                                                                                                    |                                                                                                    |                                                                                                    |
|                                                                                                    | Res.                                                                                                    | $\overline{\ }$                                                                                                    | S                                                                                                    |                                                                                                    |
| Anns                                                                                                    |                                                                                                    |                                                                                                    | ,<br>J                                                                                                    |                                                                                                    |
| Apps                                                                                                    | f Reader                                                                                                    |                                                                                                    | Wordfald                                                                                                    |                                                                                                    |
| Apps                                                                                                    | Paster                                                                                                    | Window Accessores                                                                                                    | Woofisal                                                                                                    | Compare                                                                                                    |
| Apps<br>ing<br>Ceretar<br>Ceretar<br>Ceretar                                                                                                    | i baatr<br>Di baatr<br>Di baatr<br>Di baatr<br>Di baatr<br>Di baatr<br>Di baatr<br>Di baatr<br>Di baatr<br>Di baatr<br>Di baatr                                                                                                    | Washins Accession<br>Calculator<br>Calculator<br>Calculator<br>Cancior Map                                                                                                    | Notifial<br>Notifial<br>Notifiat<br>Notifiat<br>Notifiat<br>Notifiat<br>Notifiat                                                                                                    | Compare<br>Constant<br>Constant<br>Constant<br>Distant Ingures                                                                                                    |
| Apps<br>ing<br>certar<br>certar<br>certar<br>certar<br>certar                                                                                                    | € 100<br>100<br>100<br>100<br>100<br>100<br>100<br>100                                                                                                    | Wuchara Accessores<br>Caculator<br>Caculator<br>Ca                                                                                   | <ul> <li>kosful</li> <li>bisker</li> <li>bisker</li></ul>                                                                                                    | Compare<br>Constant<br>Constant<br>Constant<br>Distant Inspans<br>Profile Staterer                                                                                                    |
| Apps<br>ing<br>Caras<br>Caras<br>Caras<br>Data<br>Data<br>Patao<br>Marce                                                                                                    | tadar<br>in tadar<br>in tadar                                                                                                    | Wurdens Accesser<br>Calculater<br>Calculater                                                                                                    | ■ voshi<br>■ voshi<br>■ 25 tree<br>Webes Lee ef Acces<br>■ lagne<br>lagne                                                                                                    | Caraptar<br>Control famel<br>Control famel<br>Distait Insparse<br>Tablatore<br>Physical Support                                                                                                    |
| Apps<br>or any<br>Cantor<br>Cantor     | tadar<br>in tadar<br>in tadar                                                                                                    | Wucken Accesses<br>Coulder<br>Counter Map<br>Counter Map<br>Count                                                                                                    | ■ vorba<br>■ vorba<br>2 51 tree<br>Vorbes Let of Acces<br>■ lagnor<br>■ lagnor<br>■ lagnor<br>■ lagnor<br>■ lagnor<br>■ lagnor                                                                                                    | Campute<br>Constant<br>Constant Industries<br>Constant Industries<br>Pointain Industries<br>Pointain In                                                                                                    |
| Apps<br>o arg<br>cardar<br>cardar<br>c | <ul> <li>Basker</li> <li>Basker</li> <li>Baske</li></ul>                                                                                                    | Wuchara Auseanara<br>Cucharara<br>Cucharara<br>Main Paga Darara<br>Main Paga Darara<br>Main Pa                                                                                                    | Image: Second second secon  | Compart<br>Constant<br>Constan |
| Apps<br>ing<br>Carder<br>Carder<br>Car | Part Part Part Part Part Part Part Part                                                                                                    | Workers Assessment<br>Calcular<br>Calcular<br>Calcular<br>Calcular<br>Calcular<br>Calcular<br>Mathing and<br>Mathing and<br>Calcular<br>Mathing and<br>Calcular<br>Mathing and<br>Mathing and<br>Calcular<br>Mathing and<br>Calcular<br>Mathing and<br>Calcular<br>Mathing and<br>Calcular<br>Mathing and<br>Calcular<br>Mathing and<br>Calcular<br>Mathing and<br>Mathing and<br>Mathing a                                                                                                    | Image: Second Second | Compart<br>Compart<br>Const Head<br>Const Head                                                                       |
| Apps<br>ing<br>ing<br>Caratar<br>Caratar<br>Carat                                                         | Participant       Image: Constraint of the second of the second of the seco                                                                                                    | Worken Azeroane<br>Cachadar<br>Cachadar<br>Cachadar<br>Cachadar<br>Michigad<br>Michigad<br>Michigad<br>Fard<br>Carear Sonar<br>Fard<br>Carear Sonar<br>Fard<br>Carear Sonar<br>Carear Sonar<br>Carear So                                                                                                    | Image: Second Second               | Image: Computer         Image: Control flow         Image: Control flow         Image: Control flow         Image: Control flow         Image: Control flow         Image: Control flow         Image: Control flow         Image: Control flow         Image: Control flow                                                                                                    |
| Apps<br>ing<br>ing<br>Caraca<br>Caraca | Image: Second second second                                                                                                    | Worken Accessors<br>Cacular<br>Cacular<br>Cac | Image: Second Second               | Image: Compare         Image: Control flow         Image: Control flow                                                                                                    |
| Apps<br>ing<br>ing<br>Carara<br>Carara | <ul> <li>Note</li> <li>Note</li> <li>Note<td>Worken Assessme<br/>Catalati<br/>Catalati<br/>Catalati<br/>Catalati<br/>Catalati<br/>Catalati<br/>Mathema<br/>Mathema</td><td><ul> <li>Insafut</li> <li>Insafut</li></ul></td><td><ul> <li>Compart</li> <li>Compart</li> <li>Constant</li> <li>Constant</li> <li>Const</li></ul></td></li></ul> | Worken Assessme<br>Catalati<br>Catalati<br>Catalati<br>Catalati<br>Catalati<br>Catalati<br>Mathema<br>Mathema   | <ul> <li>Insafut</li> <li>Insafut</li></ul>                                                                                                    | <ul> <li>Compart</li> <li>Compart</li> <li>Constant</li> <li>Constant</li> <li>Const</li></ul>                                                                                                    |
| Apps<br>ing<br>ing<br>ing<br>ing<br>ing<br>ing<br>ing<br>ing                                                                                                    | <ul> <li>José</li> <li>Make</li> <li>Make<td>Worken Astension<br/>Counter<br/>Counter<br/>Counter<br/>Mathing and<br/>Mathing and</td><td>Image: Second second second</td><td>Image: Comparts         Image: Comparts         Image: Comparts</td></li></ul>                                                                                                    | Worken Astension<br>Counter<br>Counter<br>Counter<br>Mathing and<br>Mathing and                                                                                                    | Image: Second second second               | Image: Comparts         Image: Comparts                                                                                                    |
| Apps<br>Eng<br>Eng<br>Carada<br>Carada | <ul> <li>José</li> <li>Pocha</li> <li>Pocha</li> <l< td=""><td>Windows Ascension<br/>Constant<br/>Constant<br/>Constan</td><td>wardst       image       image    &lt;</td><td>Image: Computer       Image: Computer       Image</td></l<></ul>                                                                                                    | Windows Ascension<br>Constant<br>Constant<br>Constan                                               | wardst       image       image    <                                                                                                    | Image: Computer       Image: Computer       Image                                                                                                    |

- 3. Klik op het pictogram "Configuratiescherm"
- 4. Stel "Weergeven op" in op "Grote pictogrammen" of op "Kleine pictogrammen".

| 3     |                             |          |                       |    | All Control Panel                    | tems |                            |     |                                    |          | - 0                         | × |
|-------|-----------------------------|----------|-----------------------|----|--------------------------------------|------|----------------------------|-----|------------------------------------|----------|-----------------------------|---|
| • •   | - 🕆 🤯 > Control Panel > All | Control  | Panel items           |    |                                      |      |                            |     | ~ C                                | Search C | ontrol Panel                | P |
| Adjus | it your computer's settings |          |                       |    |                                      |      |                            |     |                                    | View by: | Large icons *<br>Category   |   |
| p     | Action Center               | G        | Administrative Tools  |    | AutoPlay                             | 4    | BitLocker Drive Encryption | 2   | Color Management                   | [        | Large icons     Small icons |   |
| O.    | Credential Manager          | ď        | Date and Time         |    | Default Programs                     | ŝ,   | Device Manager             | -   | Devices and Printers               |          |                             |   |
| 4     | Display                     | C        | Ease of Access Center | ۴  | Family Safety                        |      | File History               | £   | Flash Player (32-bit)              |          |                             |   |
| E     | Folder Options              | A        | Fonts                 | •  | HomeGroup                            | æ    | Indexing Options           | e   | Internet Options                   |          |                             |   |
| -     | Keyboard                    | <b>S</b> | Language              |    | Location Settings                    | ð    | Mouse                      | tt. | Network and Sharing<br>Center      |          |                             |   |
|       | Notification Area Icons     | 2        | NVIDIA Control Panel  |    | Performance Information<br>and Tools | R.   | Personalization            | 4   | Phone and Modem                    |          |                             |   |
| 1     | Power Options               | <u>a</u> | Programs and Features | ×. | Recovery                             | 8    | Region                     | •   | RemoteApp and Deskt<br>Connections | ор       |                             |   |
| 0     | Sound                       | Ą        | Speech Recognition    | ÷  | Storage Spaces                       | ۲    | Sync Center                | 1   | System                             |          |                             |   |
| 1     | Taskbar                     | A        | Troubleshooting       | 82 | User Accounts                        | *    | Windows 7 File Recovery    | 鼺   | Windows Defender                   |          |                             |   |
| -     | Windows Firewall            | 47       | Windows Update        |    |                                      |      |                            |     |                                    |          |                             |   |

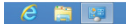

32

5. Klik op het pictogram "Beeldscherm".

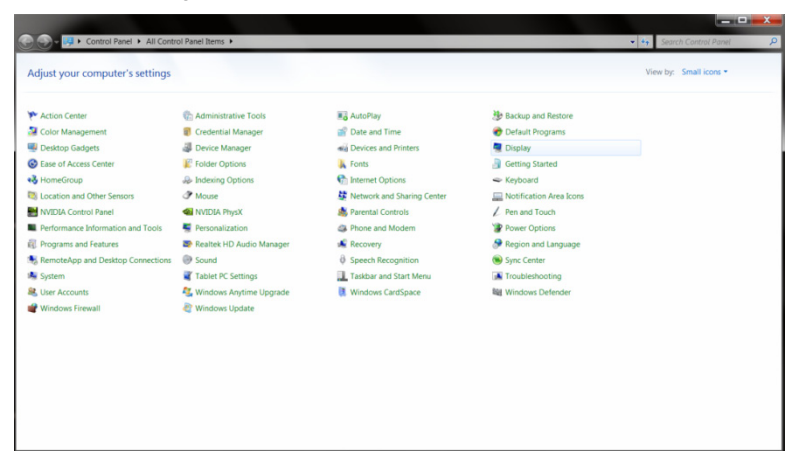

6. Klik op de knop "Weergaveinstellingen wijzigen".

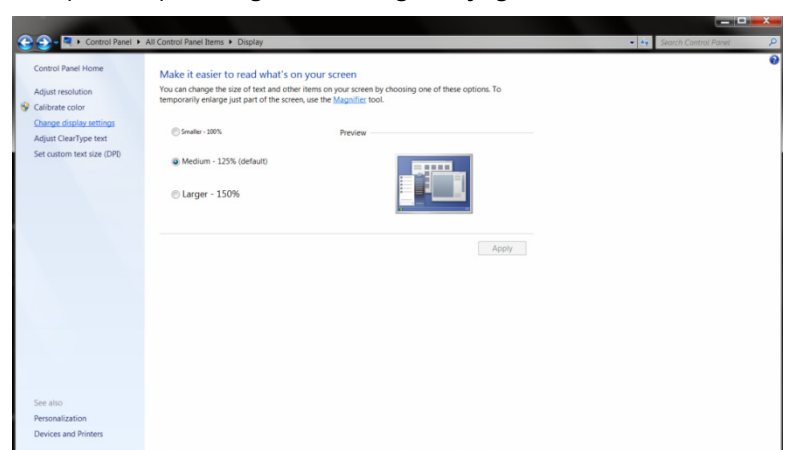

7. Klik op de knop Geavanceerde instellingen.

| 🕒 🚽 🔍 🕻 Control Panel 🕨 All Control Panel | Items + Display + Screen Resolution   | - Search Control Panel 👂 |
|-------------------------------------------|---------------------------------------|--------------------------|
|                                           | Change the appearance of your display |                          |
|                                           | Display: L. Neidia Default Rat Panel  |                          |
|                                           | OK Cancel Acopy                       |                          |

8. Klik op de tab "Beeldscherm" en klik op de knop "Eigenschappen".

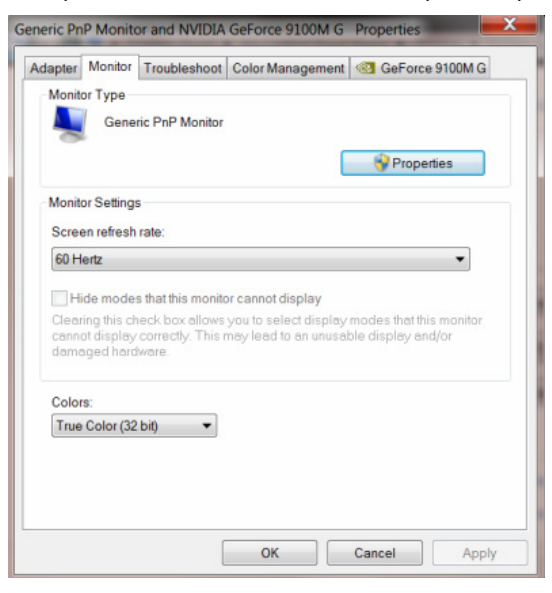

9. Klik op de tab "Stuurprogramma".

| General | Driver    | Details     |                                                                                              |
|---------|-----------|-------------|----------------------------------------------------------------------------------------------|
| N.      | Gene      | eric PnP Mo | onitor                                                                                       |
|         | Drive     | r Provider: | Microsoft                                                                                    |
|         | Drive     | r Date:     | 6/21/2006                                                                                    |
|         | Drive     | r Version:  | 6.1.7600.16385                                                                               |
|         | Digita    | al Signer:  | Microsoft Windows                                                                            |
| Dr      | iver Deta | ails        | To view details about the driver files.                                                      |
| Up      | date Driv | ver         | To update the driver software for this device.                                               |
| Roll    | Back D    | river       | If the device fails after updating the driver, roll back to the previously installed driver. |
|         | Disable   |             | Disables the selected device.                                                                |
|         | Uninstal  |             | To uninstall the driver (Advanced).                                                          |
|         |           |             |                                                                                              |

10. Open het venster "Stuurprogramma bijwerken - Algemeen PnP-beeldscherm" door op "Stuurprogramma bijwerken..." te klikken en klik vervolgens op de knop "Op mijn computer naar stuurprogramma's zoeken".

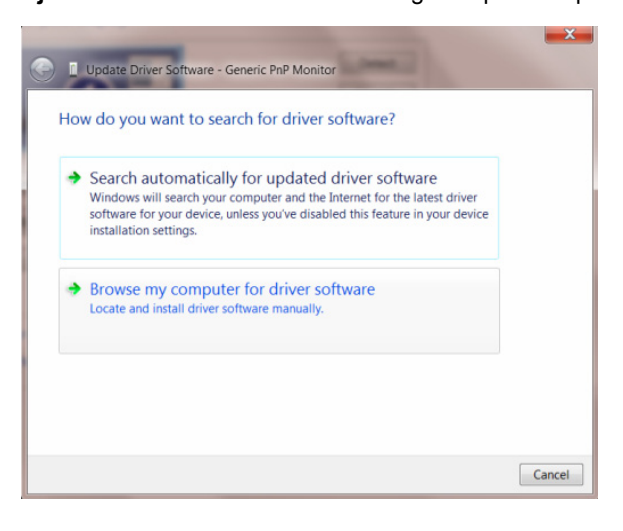

11. Selecteer "Ik wil kiezen uit een lijst met apparaatstuurprogramma's op mijn computer".

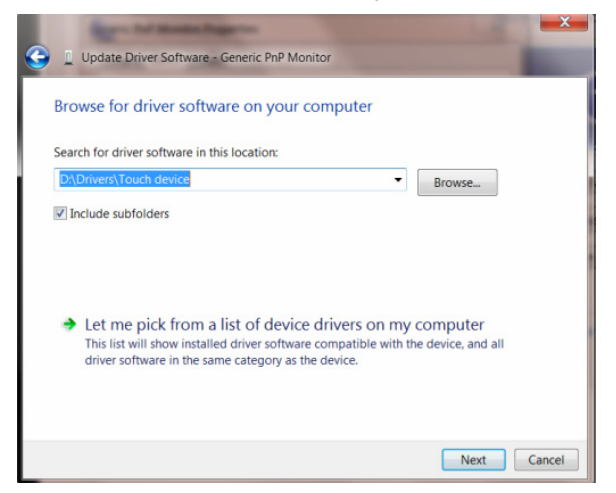

12. Klik op de knop "Bladeren". Klik op de knop "Bladeren" en ga naar de volgende map:

X:\Driver\modulenaam (waarbij X de stationsletter is die aan het cd-romstation is toegewezen).

| Install Fr | et the manufacturer and model of your hardware device a<br>om Disk                                           | and then click Next If |
|------------|----------------------------------------------------------------------------------------------------|------------------------|
|            | Insert the manufacturer's installation disk, and then make<br>sure that the correct drive is selected below. | OK<br>Cancel           |
|            | Copy manufacturer's files from:<br>F:\Drivers\e936Vw                                                         | Browse                 |

- 13. Selecteer het bestand "xxx.inf" en klik op de knop "Openen". Klik op de knop OK.
- 14. Kies het model van de monitor en klik op de knop **"Volgende"**. De bestanden worden van de cd naar de harde schijf gekopieerd.
- 15. Sluit alle open vensters en verwijder de cd.
- 16. Start het systeem opnieuw op. Het systeem selecteert automatisch de maximale vernieuwingssnelheid en de bijbehorende Color Matching Profiles.

#### Windows 7

- 1. Start Windows<sup>®</sup> 7.
- 2. Klik op "Start" en daarna op "Configuratiescherm".

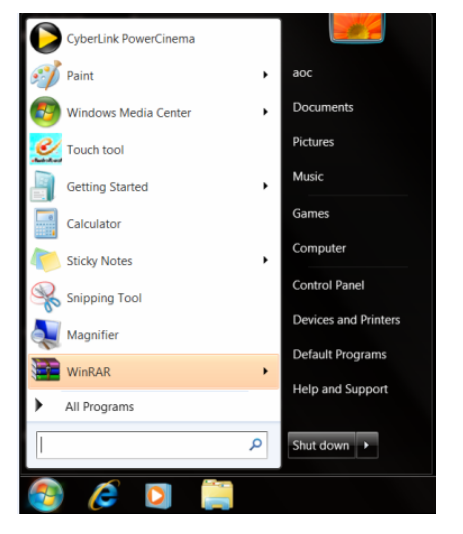

3. Klik op het pictogram "Beeldscherm".

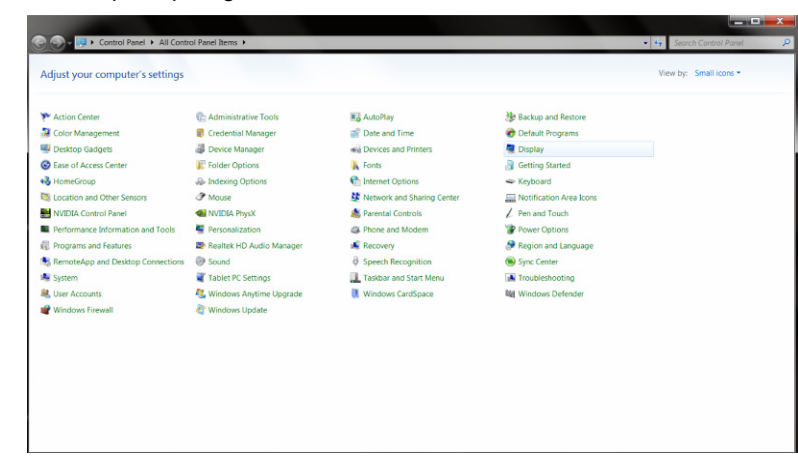

4. Klik op de knop "Weergaveinstellingen wijzigen".

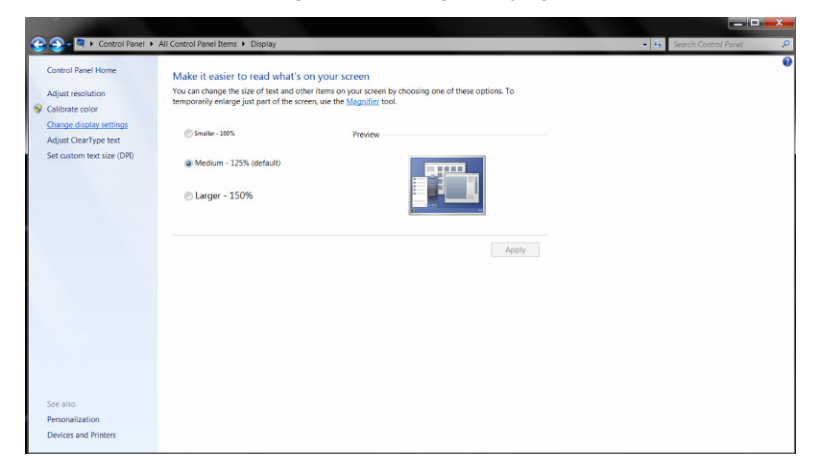

#### 5. Klik op de knop Geavanceerde instellingen.

| 😋 💭 🖛 💐 🕨 Control Panel 🔸 All Control Pa | nel Items 🕨 Display 🕨               | Screen Resolution                                       |                   | Search Control Panel |
|------------------------------------------|-------------------------------------|---------------------------------------------------------|-------------------|----------------------|
|                                          | Change the a                        | appearance of your display                              | Detect            |                      |
|                                          | Display:                            | L. Núclia Default Flat Panel                            | Identify          |                      |
|                                          | Resolution:<br>Orientation:         | 1920 × 1080 (recommended)                               |                   |                      |
|                                          |                                     |                                                         | Advanced settings |                      |
|                                          | Make text and o<br>What display set | ther items larger or smaller<br>ttings should I choose? |                   |                      |
|                                          |                                     | 0                                                       | K Cancel Apply    |                      |
|                                          |                                     |                                                         |                   |                      |
|                                          |                                     |                                                         |                   |                      |
|                                          |                                     |                                                         |                   |                      |

6. Klik op de tab "Beeldscherm" en klik op de knop "Eigenschappen".

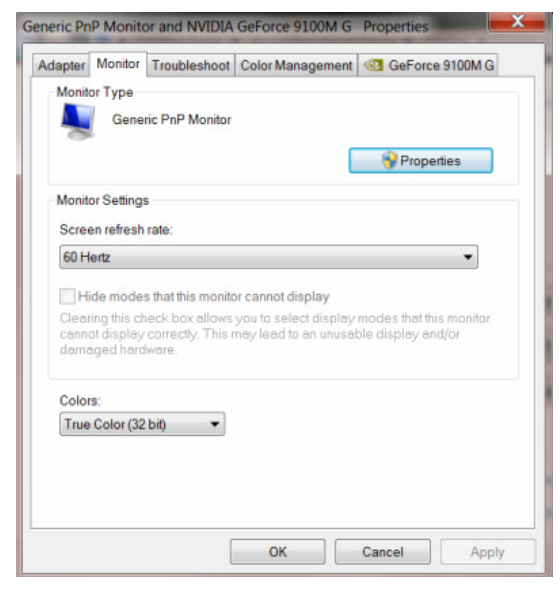

7. Klik op de tab "Stuurprogramma".

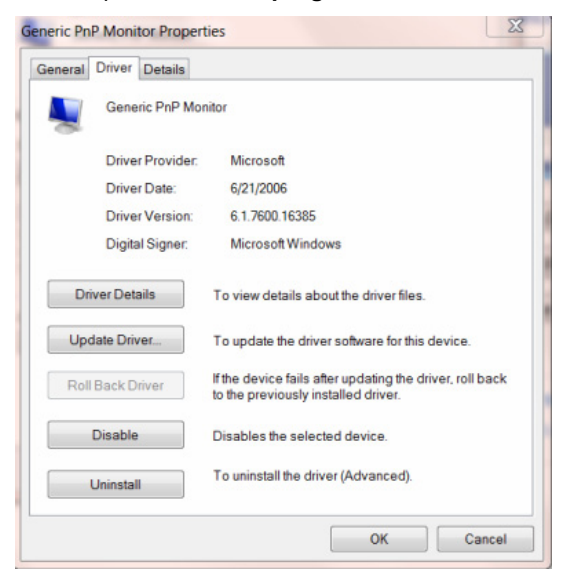

8. Open het venster "Stuurprogramma bijwerken - Algemeen PnP-beeldscherm" door op "Stuurprogramma bijwerken..." te klikken en klik vervolgens op de knop "Op mijn computer naar stuurprogramma's zoeken".

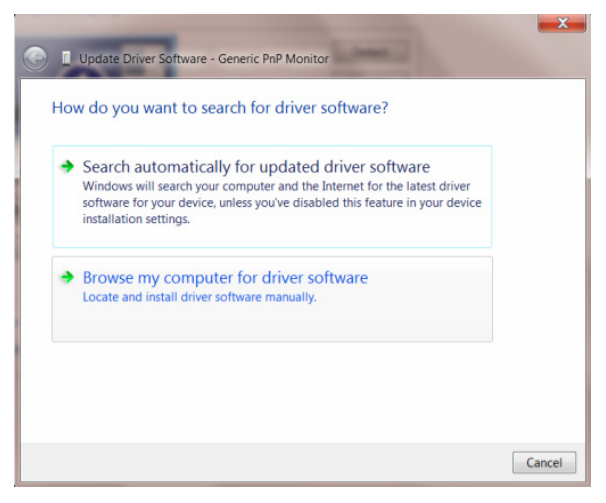

9. Selecteer "Ik wil kiezen uit een lijst met apparaatstuurprogramma's op mijn computer".

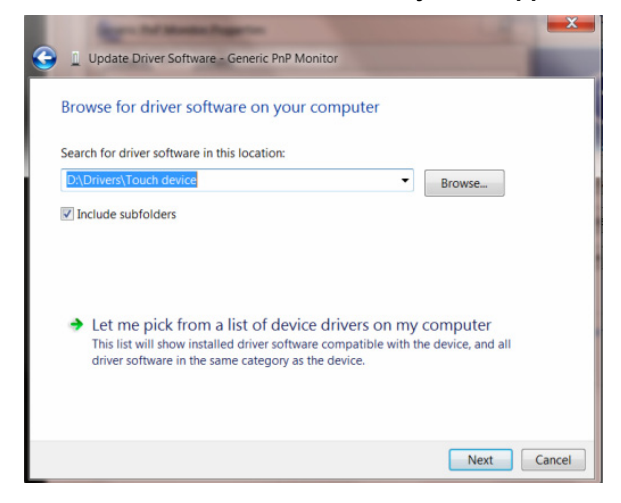

 Klik op de knop "Bladeren". Klik op de knop "Bladeren" en ga naar de volgende map: X:\Driver\modulenaam (waarbij X de stationsletter is die aan het cd-romstation is toegewezen).

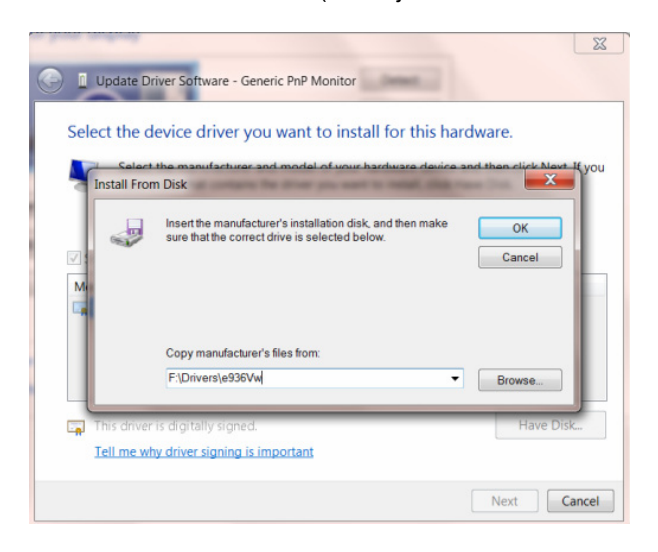

- 11. Selecteer het bestand "xxx.inf" en klik op de knop "Openen". Klik op de knop OK.
- 12. Kies het model van de monitor en klik op de knop **"Volgende"**. De bestanden worden van de cd naar de harde schijf gekopieerd.
- 13. Sluit alle open vensters en verwijder de cd.
- 14. Start het systeem opnieuw op. Het systeem selecteert automatisch de maximale vernieuwingssnelheid en de bijbehorende Color Matching Profiles.

#### Windows Vista

1. Klik op "Start" en op "Configuratiescherm". Dubbelklik vervolgens op "Vormgeving en persoonlijke instellingen".

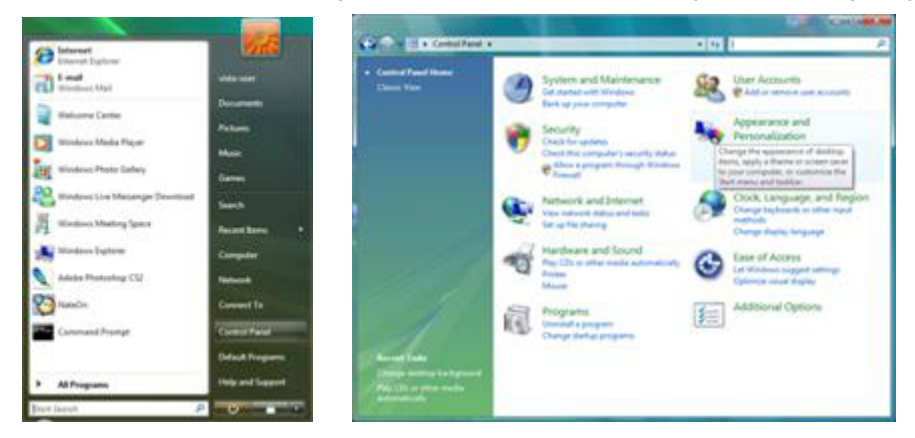

2. Klik op "Persoonlijke instellingen" en vervolgens op "Beeldscherminstellingen"

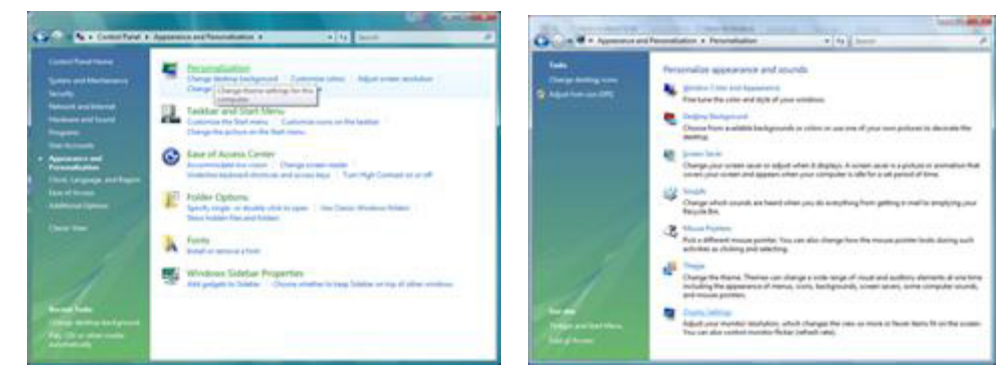

3. Klik op "Geavanceerde instellingen...".

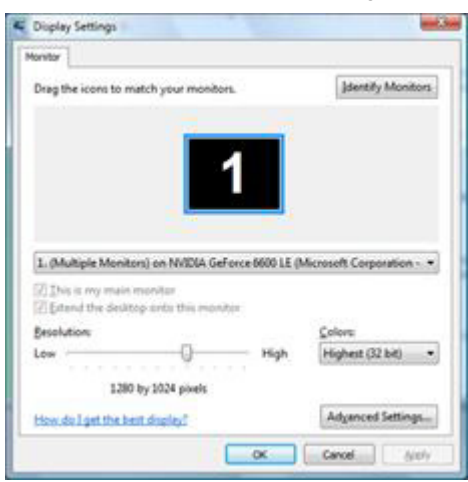

4. Klik op "Eigenschappen" op het tabblad "Beeldscherm". Als de knop "Eigenschappen" is uitgeschakeld, betekent dit dat de configuratie voor uw monitor voltooid is. De monitor kan worden gebruikt zoals hij is.

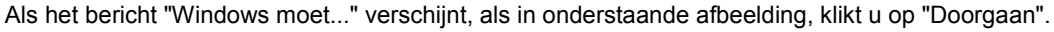

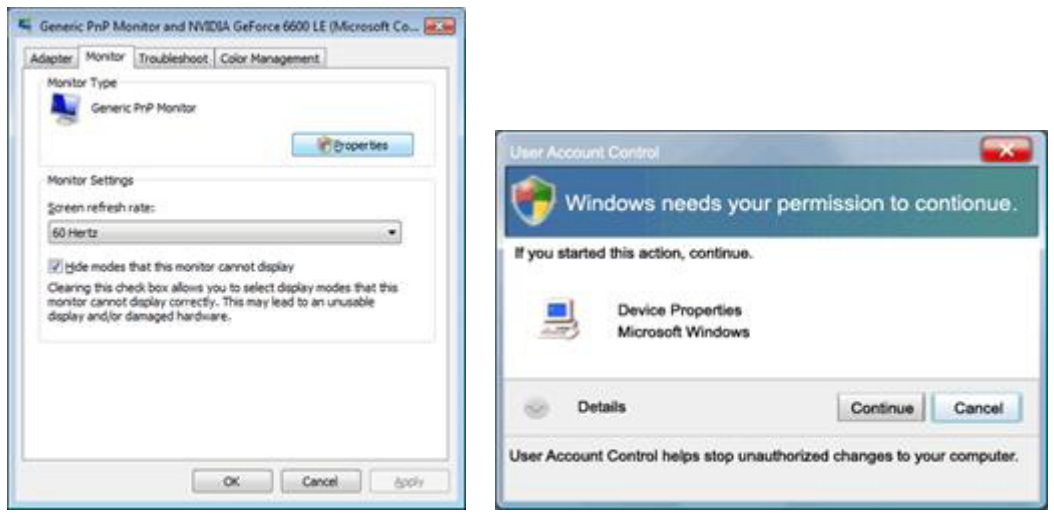

5. Klik op "Stuurprogramma bijwerken..." op het tabblad "Stuurprogramma".

| meral Driver Details                                        | General Driver Details                                                                                                |
|-------------------------------------------------------------|----------------------------------------------------------------------------------------------------|
| Genetic PvP Monitor                                         | Genesc PriP Monitor                                                                                                   |
| Device type: Monitors<br>Man facture: (Device factor tones) | Driver Provider: Microsoft<br>Driver Date: 6/21/2006                                                                  |
| Location: on NVIDIA GeForce 6600 LE (Microsoft Corpo        | Driver Version: 6.0.6000.16386                                                                                        |
| Device status                                               | Digital Signer: microsoft windows                                                                                     |
| This device is working property.                            | Driver Details To view details about the driver files.                                                                |
|                                                             | Update Driver                                                                                                    |
|                                                             | Boll Back Driver         If the device fails after updating the driver, roll back to the previously installed driver. |
|                                                             | Deable Deables the selected device.                                                                                   |
|                                                             | Uninitial To uninitial the driver (Advanced).                                                                         |
|                                                             |                                                                                                    |

6. Selecteer het keuzevakje "Op mijn computer naar stuurprogramma's zoeken" en klik op "Ik wil kiezen uit een lijst met apparaatstuurprogramma's op mijn computer".

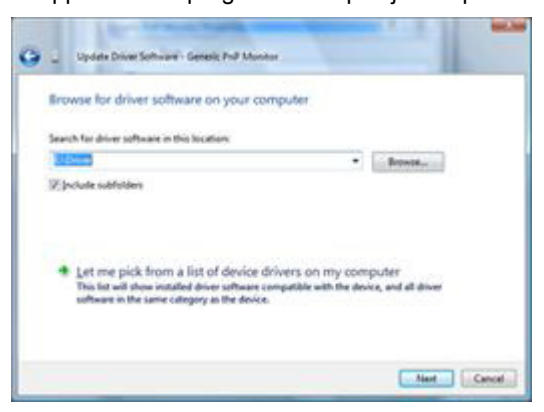

- 7. Klik op de knop "Bladeren..." en vervolgens op de knop "Bladeren..." en selecteer het juiste station F:\Driver (cd-romstation).
- 8. Kies het model van de monitor en klik op de knop "Volgende".
- 9. Klik achtereenvolgens op "Sluiten"  $\rightarrow$  "Sluiten"  $\rightarrow$  "OK"  $\rightarrow$  "OK" op de schermen die verschijnen.

#### Windows XP

- 1. Start Windows<sup>®</sup> XP
- 2. Klik op "Start" en daarna op "Configuratiescherm".

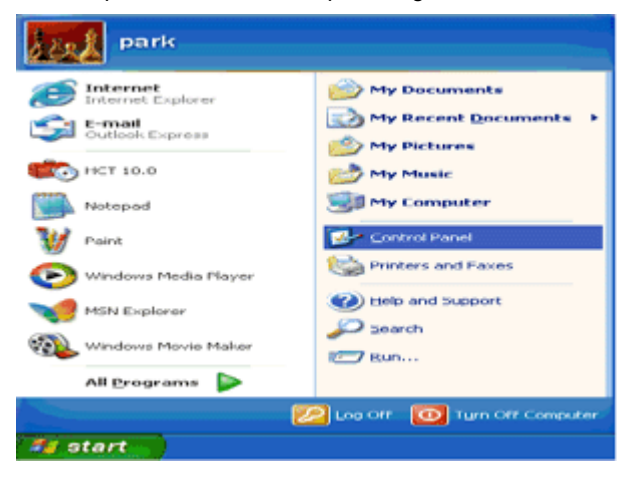

3. Selecteer en klik op de categorie "Vormgeving en thema's".

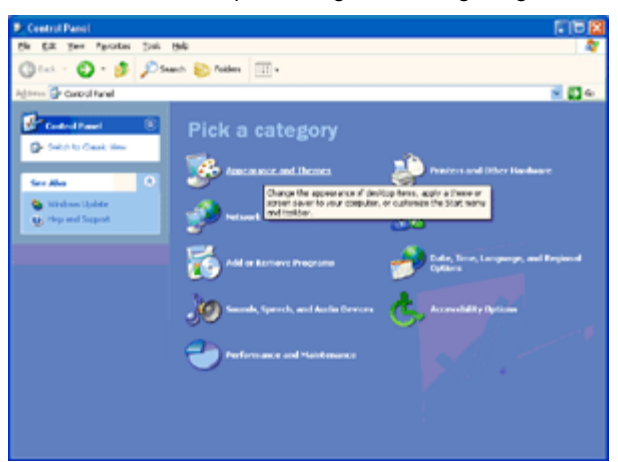

4. Klik op "Display".

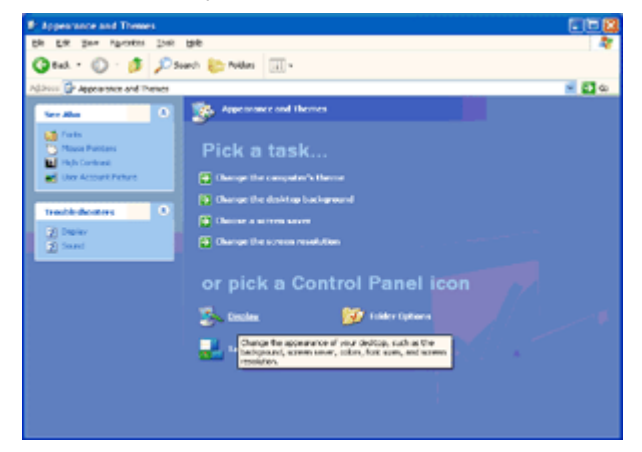

5. Kies het tabblad "Instellingen" en klik op de knop "Geavanceerd".

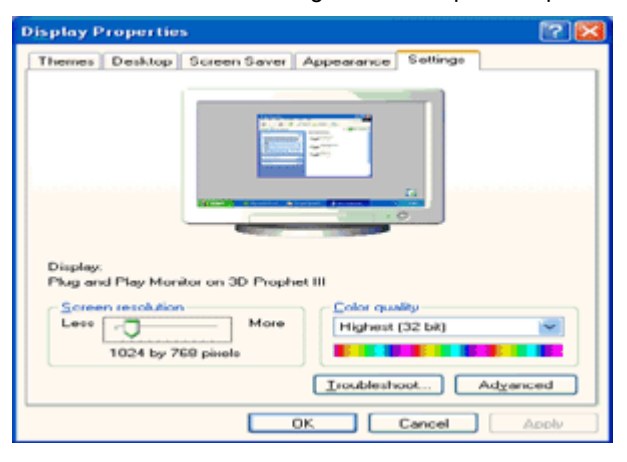

- 6. Selecteer de tab "Beeldscherm"
- Als de knop "Eigenschappen" niet actief is, betekent dit dat de monitor correct is ingesteld. U kunt de installatie beëindigen.
- Klik op de knop "Eigenschappen" als deze actief is.

Ga te werk zoals hieronder is beschreven.

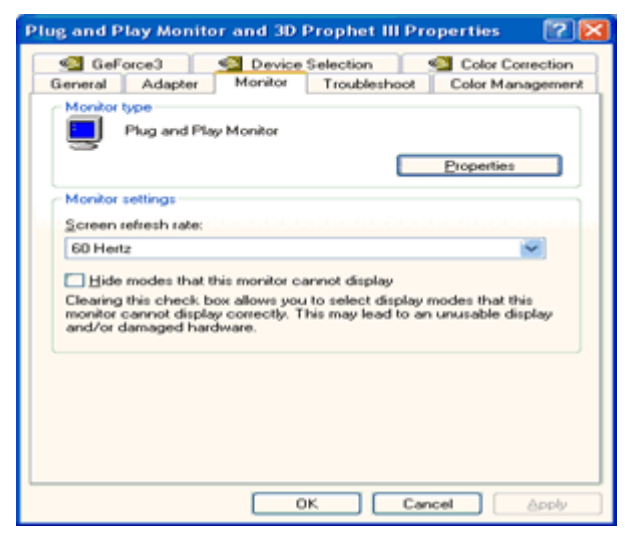

7. Klik op het tabblad "Stuurprogramma" en vervolgens op "Stuurprogramma bijwerken...".

| Plug and Play Monitor Properties                                                                                                    |                                                                                                    |
|----------------------------------------------------------------------------------------------------|----------------------------------------------------------------------------------------------------|
| General Driver                                                                                                    | Plug and Play Monitor Properties                                                                                                    |
| Plug and Play Monitor                                                                                                    | General Driver                                                                                                    |
| Device type: Monitors                                                                                                    | Plug and Play Monitor                                                                                                    |
| Manufacturer: (Standard monitor types)<br>Location: on 3D Prophet III                                                               | Driver Provider: Microsoft<br>Driver Date: 6/6/2001                                                                                                    |
| Device status                                                                                                    | Driver Version: 5.1.2001.0                                                                                                    |
| This device is working properly.<br>If you are having problems with this device, click Troubleshoot to<br>start the troubleshooter. | Digital Signer: Microsoft Windows XP Publisher      Driver Details      To view details about the driver files.      Ugdate Driver      To update the driver for this device. |
| Iroubleshoot                                                                                                    | Boll Back Driver If the device fails after updating the driver, roll<br>back to the previously installed driver.                                                              |
| Device usage:<br>Use this device (enable)                                                                                           | Uninstall To uninstall the driver (Advanced).                                                                                                    |
| ОК С                                                                                                    | Cancel OK Cancel                                                                                                    |

8. Kies de drukknop "Installeren uit een lijst of een specifieke locatie [geavanceerd]" en klik daarna op "Volgende".

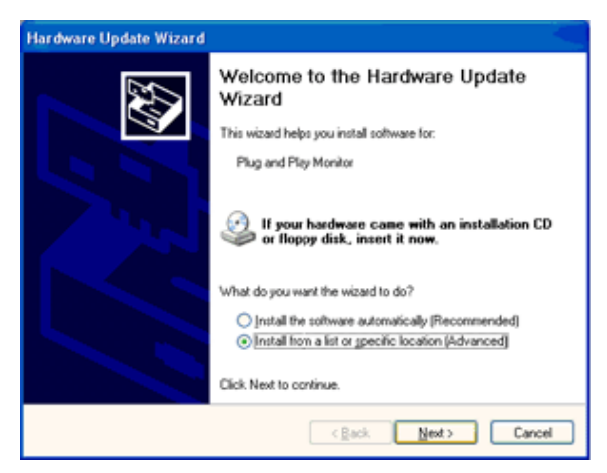

9. Selecteer het keuzerondje "Niet zoeken. Ik bepaal zelf welk stuurprogramma ik wil installeren". Klik vervolgens op de knop "Volgende".

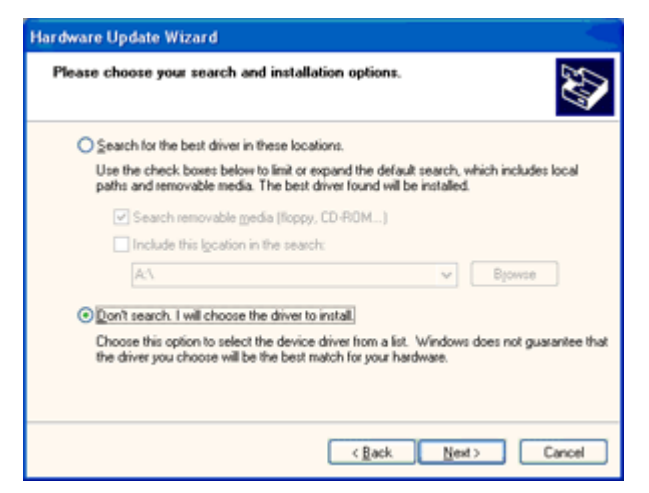

10. Klik op "Bladeren..." en daarna op "Bladeren...". Kies vervolgens het juiste station (F: (als dit de CD-ROM drive is).

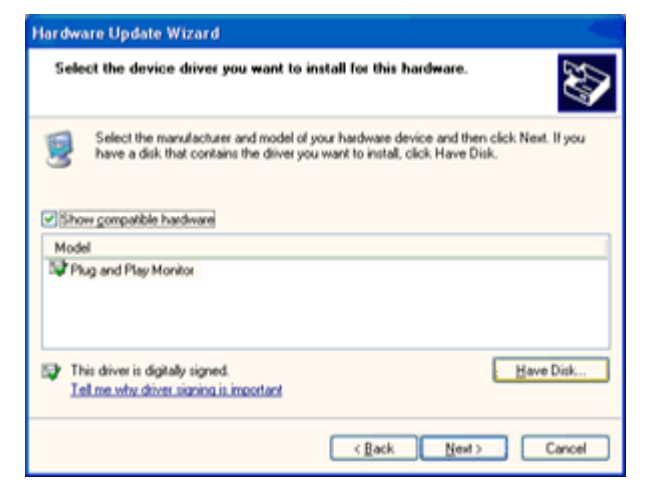

- 11. Klik op de knop "Openen" en op de knop "OK".
- 12. Kies het model van de monitor en klik op de knop "Volgende".
- Indien u de melding "voldoet niet aan de eisen van de Windows<sup>®</sup> Logo-test, die op compatibiliteit met Windows<sup>®</sup>XP controleert' te zien krijgt, klikt u op "Toch doorgaan".
- 13. Klik op de knop "Voltooien" en vervolgens op "Sluiten".
- 14. Klik op de knop "OK" en vervolgens nogmaals op de knop "OK" om het dialoogvenster Eigenschappen beeldscherm te sluiten.

#### Windows 2000

- 1. Start Windows<sup>®</sup> 2000.
- 2. Klik op "Start", wijs naar "Instellingen" en klik op "Configuratiescherm".
- 3. Klik twee keer op het pictogram "Beeldscherm".
- 4. Selecteer het tabblad "Instellingen" en klik op "Geavanceerd...".
- 5. Selecteer "Beeldscherm"
- Als de knop "Eigenschappen" niet actief is, betekent dit dat de monitor correct is ingesteld. U kunt de installatie beëindigen.
- Als de knop "Eigenschappen" actief is: Klik op de knop "Eigenschappen". Volg deze stappen:
- 6. Klik op "Stuurprogramma" en vervolgens op "Stuurprogramma bijwerken..." en klik daaran op de knop "Volgende".
- 7. Selecteer "Geef een lijst weer met de bekende stuurprogramma's voor dit apparaat zodat ik een specifiek stuurprogramma kan kiezen" en klik op "Volgende" en op "Bladeren...".
- 8. Klik op de knop "Bladeren..." en kies het geschikte station F: (als dit de CD-ROM drive is).
- 9. Klik op de knop "Openen" en op de knop "OK".
- 10. Kies het model van de monitor en klik op de knop "Volgende".
- 11. Klik op de knop "Voltooien" en vervolgens op "Sluiten".
- Als het venster "Digitale handtekening niet gevonden" verschijnt, klikt u op "Ja".

#### Windows ME

- 1. Start Windows<sup>®</sup> Me.
- 2. Klik op "Start", wijs naar "Instellingen" en klik op "Configuratiescherm".
- 3. Klik twee keer op het pictogram "Beeldscherm".
- 4. Selecteer het tabblad "Instellingen" en klik op "Geavanceerd...".
- 5. Klik op de knop "Beeldscherm" en op de knop "Wijzigen...".
- 6. Selecteer "Geef de locatie van het stuurprogramma op (Geavanceerd)" en klik op de knop "Volgende".
- 7. Selecteer "Geef een lijst weer met de bekende stuurprogramma's voor dit apparaat zodat ik een specifiek stuurprogramma kan kiezen" en klik op "Volgende" en op "Bladeren...".
- 8. Klik op de knop "Bladeren..." en kies station F: (cd-romstation) en klik op de knop "OK".
- 9. Klik op "OK", selecteer uw model beeldscherm en klik op "Volgende".
- 10. Klik op de knop "Voltooien" en vervolgens op "Sluiten".

## Problemen oplossen

| Probleem & vraag                                                                     | Mogelijke oplossingen                                                                                                    |
|--------------------------------------------------------------------------------------|----------------------------------------------------------------------------------------------------|
| Stroom-LED brandt niet                                                               | Zorg ervoor dat de aan/uit-knop ingeschakeld is en dat het netsnoer stevig in een geaard stopcontact en in de monitor zit.                                                                                                    |
| Er verschijnen geen beelden<br>op het scherm.                                        | <ul> <li>Is het netsnoer goed aangesloten?<br/>Controleer de aansluiting van het netsnoer en de voeding.</li> <li>Is de kabel correct aangesloten?<br/>(Aangesloten met de signaalkabel)</li> <li>Als de voeding is ingeschakeld, herstart dan de computer om het<br/>beginscherm (het aanmeldscherm) weer te geven.<br/>Als het beginscherm (het aanmeldscherm) verschijnt, start u de computer in<br/>de gewenste modus (de veilige modus voor Windows ME/XP/2000) en<br/>verandert u de frequentie van de videokaart.<br/>(Zie De optimale resolutie instellen)<br/>Als het beginscherm (aanmelding) niet wordt weergegeven, neemt u contact<br/>op met klantenservice of met uw leverancier.</li> <li>Ziet u "Ingang niet ondersteund" op het scherm?<br/>Dit bericht wordt weergegeven wanneer het signaal van de videokaart de<br/>maximale resolutie en frequentie overschrijdt waarmee het beeldscherm<br/>correct kan werken.</li> <li>Pas de maximale resolutie en frequentie waarmee de monitor correct kan<br/>werken.</li> <li>Controleer of de AOC-stuurprogramma's voor de monitor geïnstalleerd<br/>zijn.</li> </ul> |
| Beeld is vaag en heeft last van<br>spookbeelden                                      | Stel de opties contrast en helderheid in.<br>Druk in om automatisch aan te passen.<br>Zorg ervoor dat u geen verlengkabel of schakelkast gebruikt. We bevelen<br>aan dat u de monitor rechtstreeks aansluit op de connector van de<br>videokaartuitgang aan de achterzijde van uw computer.                                                                                                    |
| Beeld gaat op en neer, flikkert<br>of een golfpatroon verschijnt<br>door het beeld   | Verplaats elektrische apparaten die elektrische interferentie veroorzaken zo<br>ver mogelijk weg van de monitor.<br>Gebruik de maximum vernieuwingsfrequentie die uw monitor aankan bij de<br>resolutie die u gebruikt.                                                                                                    |
| De monitor is vastgelopen in<br>de "Modus Actief uit"<br>Een van de primaire kleuren | Stroomschakelaar van de computer moet in de AAN-stand staan.<br>De computervideokaart moet stevig in de sleuf zitten.<br>Zorg ervoor dat de videokabel van de monitor goed aangesloten is op de<br>computer.<br>Controleer de videokabel van de monitor en verzeker u ervan dat geen van<br>de pinnen gebogen is.<br>Controleer of de computer werkt door de knop CAPS LOCK op het<br>toetsendruk in te drukken terwijl u de CAPS LOCK-LED in de gaten houdt.<br>De LED moet niet gaan branden of uitgaan als de knop CAPS LOCK wordt<br>ingedrukt.<br>Controleer de videokabel van de monitor en verzeker u ervan dat geen van<br>de pinnen beschadigd is                                                                                                    |
| ontbreekt (ROOD, GROEN of<br>BLAUW)                                                  | Zorg ervoor dat de videokabel van de monitor goed aangesloten is op de computer.                                                                                                    |
| Het beeld heeft kleurfouten<br>(het wit lijkt niet wit)                              | Pas de RGB-kleur aan of selecteer een kleurentemperatuur                                                                                                    |

## **Specificaties**

## Algemene specificaties

|            | Modelnaam                            | G2460PG                                                                              |                                 |  |
|------------|--------------------------------------|--------------------------------------------------------------------------------------|---------------------------------|--|
| Paneel     | Aandrijfsysteem                      | TFT kleuren-LCD                                                                      |                                 |  |
|            | Weergeefbare beeldgrootte            | 61,0 cm diagonaal                                                                    |                                 |  |
|            | Pixelpitch                           | 0,27675 mm (H) / 0,27675 mm (V)                                                      |                                 |  |
|            | Video                                | DP-Interface                                                                         |                                 |  |
|            | Afzonderlijk synchroniseren          | H/V TTL                                                                              |                                 |  |
|            | Weergavekleuren                      | 16,7M kleuren                                                                        |                                 |  |
|            | Dotklok                              | 325,08MHz                                                                            |                                 |  |
|            | Horizontaal scanbereik               | 30 kHz~160 kHz                                                                       |                                 |  |
|            | Horizontaal scanformaat<br>(maximum) | 531,36 mm                                                                            |                                 |  |
|            | Verticaal scanbereik                 | 30 Hz~150 Hz                                                                         |                                 |  |
|            | Verticaal scanformaat<br>(maximum)   | 298,89 mm                                                                            |                                 |  |
|            | Optimale vooraf ingestelde resolutie | 1920 x 1080 (144 Hz)                                                                 |                                 |  |
|            | Plug & Play                          | VESA DDC2BTM                                                                         |                                 |  |
| Resolutie  | Ingangsaansluiting                   | DP                                                                                   |                                 |  |
|            | Ingang videosignaal                  | DP                                                                                   |                                 |  |
|            | Uitgangsconnector                    | Nvt                                                                                  |                                 |  |
|            | Voedingsbron                         | 19 V DC, 3,42 A                                                                      |                                 |  |
|            |                                      | Actief 33 W (standaard)                                                              |                                 |  |
|            | Energieverbruik                      | Standby < 0,5 W (na 15 minuten zonder signaal gaat de monitor naar de modus standby) |                                 |  |
|            | Off timer (Uit-timer)                | 0 - 24 uur                                                                           |                                 |  |
|            | Luidsprekers                         | Nvt                                                                                  |                                 |  |
| Fysieke    | Aansluitingstype                     | DP                                                                                   |                                 |  |
| kenmerken  | Type signaalkabel                    | Afneembaar                                                                           |                                 |  |
|            | Tomporotuur                          | Bedrijf                                                                              | 0° tot 40°                      |  |
| Omgovingo  | remperatuur                          | Niet in bedrijf                                                                      | -25° tot 55°                    |  |
| Ongevings- | Luchter abticks 1                    | Bedrijf                                                                              | 10% tot 85% (niet-condenserend) |  |
|            |                                      | Niet in bedrijf                                                                      | 5% tot 93% (niet-condenserend)  |  |

## Vooraf ingestelde beeldmodi

| STANDARD | RESOLUTIE       | HORIZONTALE<br>FREQUENTIE (kHz) | VERTICALE<br>FREQUENTIE (Hz) |
|----------|-----------------|---------------------------------|------------------------------|
|          | 1920×1080@60Hz  | 67,500                          | 60,000                       |
| HD       | 1920×1080@100Hz | 113,300                         | 100                          |
|          | 1920×1080@85Hz  | 96,513                          | 84,884                       |
|          | 1920×1080@120Hz | 137,260                         | 119,982                      |
|          | 1920×1080@144Hz | 158,110                         | 144                          |

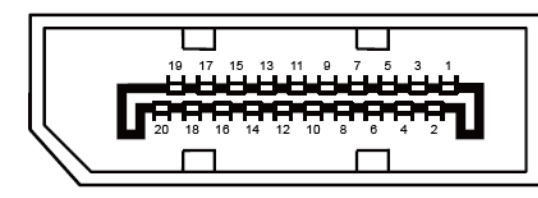

20-pens signaalkabel met kleurenweergave:

| Pin Nr. | Signaalnaam   | Pin Nr. | Signaalnaam     |
|---------|---------------|---------|-----------------|
| 1       | ML_Lane 3 (n) | 11      | GND             |
| 2       | GND           | 12      | ML_Lane 0 (p)   |
| 3       | ML_Lane 3 (p) | 13      | CONFIG1         |
| 4       | ML_Lane 2 (n) | 14      | CONFIG2         |
| 5       | GND           | 15      | AUX_CH(p)       |
| 6       | ML_Lane 2 (p) | 16      | GND             |
| 7       | ML_Lane 1 (n) | 17      | AUX_CH (n)      |
| 8       | GND           | 18      | Hot Plug Detect |
| 9       | ML_Lane 1 (p) | 19      | Return DP_PWR   |
| 10      | ML_Lane 0 (n) | 20      | DP_PWR          |

## Plug en Play

#### Functie Plug & Play DDC2B

Deze monitor is uitgerust met VESA DDC2B mogelijkheden volgens de VESA DDC STANDAARD. Hierdoor kan de monitor het hostsysteem op de hoogte brengen van zijn identiteit en, afhankelijk van het niveau van gebruikte DDC, bijkomende informatie communiceren van zijn beeldmogelijkheden.

## Reglementering

## **FCC-verklaring**

## FCC-verklaring Klasse B radiofrequentiestoringen WAARSCHUWING: (VOOR FCC-GECERTIFICEERDE MODELLEN)

OPMERKING: Dit apparaat werd getest en voldoet aan de beperkingen voor een digitaal apparaat van Klasse B, in overeenstemming met Deel 15 van de FCC-voorschriften. Deze beperkingen zijn ontwikkeld om een redelijke beveiliging te bieden tegen schadelijke storingen in een residentiële installatie. Dit apparaat genereert, gebruikt en kan radiofrequentie-energie uitstralen en kan, indien niet geïnstalleerd en gebruikt in overeenstemming met de instructies, schadelijke storing veroorzaken in radiocommunicatie. Er bestaat echter geen garantie dat er geen ruis optreedt in een bepaalde installatie. Als dit apparaat toch schadelijke storingen veroorzakt in de radio- of televisieontvangst, wat kan worden vastgesteld door het apparaat uit en in te schakelen, wordt de gebruiker aangemoedigd te proberen de storing op te lossen met een of meer van de volgende maatregelen:

Wijzig de richting van de ontvangstantenne of verplaats de antenne.

Vergroot de afstand tussen de apparatuur en de ontvanger.

Sluit het apparaat aan op een stopcontact op een ander circuit dan dat waarop de ontvanger is aangesloten. Raadpleeg de leverancier of een ervaren radio/Tv-technicus voor hulp.

#### **OPMERKING:**

De wijzigingen of aanpassingen die niet uitdrukkelijk zijn goedgekeurd door de partij die verantwoordelijk is voor de naleving, kunnen de bevoegdheid van de gebruiker om het apparaat te bedienen nietig verklaren. Om aan de emissiebeperkingen te voldoen, moet gebruik worden gemaakt van afgeschermde interfacekabels en een wisselstroomkabel.

De fabrikant is niet verantwoordelijk voor enige radio- of tv-storing die wordt veroorzaakt door onbevoegde wijziging van dit apparaat. Het is de verantwoordelijkheid van de gebruiker om een dergelijke storing te corrigeren. Het is de verantwoordelijkheid van de gebruiker om een dergelijke storing te corrigeren.

### WEEE-verklaring

Verwijderen van afval van apparatuur door gebruikers in particuliere huishoudens in de Europese Unie.

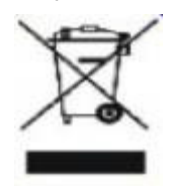

Dit symbool op het product of o de verpakking geeft aan dat het product niet met ander huisvuil mag worden weggeworpen. Het is uw verantwoordelijkheid ervoor te zorgen dat het product wordt weggebracht naar het darvoor bedoelde inzamelingspunt voor recycling van afgedankte elektrische en elektronische apparatuur. Door gescheiden inzameling en recycling van afgedankte apparatuur helpt u met het sparen van natuurlijke bronnen en zorgt u ervoor dat de apparatuur wordt hergebruikt op een manier die de menselijke gezondheid en het milieu spaart. Voor meer informatie over de plaats waar apparatuur voor recycling wordt ingezameld, neemt u contact op met de plaatselijke autoriteiten, het plaatselijke afvalverwerkingsbedrijf of de winkel waar u het product hebt gekocht.

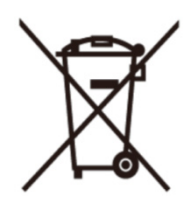

Dit symbool op het product of o de verpakking geeft aan dat het product niet met ander huisvuil mag worden weggeworpen. Het is uw verantwoordelijkheid ervoor te zorgen dat het product wordt weggebracht naar het darvoor bedoelde inzamelingspunt voor recycling van afgedankte elektrische en elektronische apparatuur. Door gescheiden inzameling en recycling van afgedankte apparatuur helpt u met het sparen van natuurlijke bronnen en zorgt u ervoor dat de apparatuur wordt hergebruikt op een manier die de menselijke gezondheid en het milieu spaart. Volg de koppeling hieronder als u meer wilt weten over waar u uw afval-apparatuur kunt achterlaten voor recycling in India.

www.aocindia.com/ewaste.php.

## Service

## **EU-GARANTIE VOOR AOC-MONITOREN**

#### **BEPERKTE GARANTIE VOOR 3 JAAR\***

Voor LCD-monitoren van AOC die binnen Europa zijn verkocht, garandeert AOC International (Europa) BV dat dit product vrij is van defecten in materiaal en vakmanschap voor een periode van drie (3) jaar na de originele datum van klantenaankoop. Tijdens deze periode zal AOC International (Europa) B.V., volgens haar keuze, het defecte product gratis, tenzij zoals hieronder vermeld, repareren met nieuwe of gereviseerde onderdelen, of het vervangen door een nieuw of gereviseerd product. Bij ontbreken van een aankoopbewijs gaat de garantie in 3 maanden na de fabricagedatum die op het product is aangegeven.

Als het product gebreken lijkt te vertonen, moet u contact opnemen met uw verkoper of naar het onderdeel service en support op <u>www.aoc-europe.com</u> gaan voor instructies betreffende de garantie. Stuur het product met een vooraf betaalde zending, samen met een gedateerd bewijs van aankoop, aan een erkend AOC-servicecentrum onder de volgende voorwaarde:

- Zorg er voor dat de LCD-monitor is verpakt in een degelijke kartonnen doos (AOC geeft de voorkeur aan de oorspronkelijke kartonnen doos om de monitor tijdens het vervoer goed te beschermen).
- Plaats het RMA-nummer op het adreslabel
- Plaats het RMA-nummer op de verzendverpakking

AOC International (Europa) B.V. is niet verantwoordelijk voor schade opgelopen tijdens het vervoer als gevolg van onjuiste verpakking. AOC International (Europa) B.V. zal de kosten voor de retourzending betalen binnen een van de landen die zijn opgegeven in deze garantieverklaring. AOC International (Europa) B.V. is niet verantwoordelijk voor enige kosten, verwant met het vervoer van producten over internationale grenzen. Dit omvat ook de internationale grenzen binnen de Europese Unie. Als de LCD-monitor niet beschikbaar is om in ontvangst te worden genomen als de koerier langskomt, wordt een bedrag voor ontvangst in rekening gebracht.

#### \* Deze beperkte garantie dekt geen verlies of schade die het gevolg is van:

- Onjuiste installatie of onderhoud
- Verkeerd gebruik
- Nalatigheid
- Elke andere oorzaak dan gewone commerciële of industriële toepassing
- Aanpassing door een onbevoegde bron
- Reparatie, wijziging of installatie van opties of onderdelen door iemand anders dan een door AOC gecertificeerd of erkend servicecentrum
- Onjuiste omgevingen zoals vocht en stof
- Beschadigd door geweld
- Overmatige of ongepaste verwarming of airconditioning of elektrische stroomstoringen, stroompieken of andere onregelmatigheden

Alle AOC LCD-monitoren worden gemaakt volgens de ISO 9241-307 Class 1 standaard voor pixelbeleid. ALLE UITDRUKKELIJKE EN IMPLICIETE GARANTIES VOOR DIT PRODUCT (MET INBEGRIP VAN DE GARANATIES VAN VERKOOPBAARHEID EN GESCHIKTHEID VOOR EEN SPECIFIEK DOEL) ZIJN BEPERKT IN DUUR TOT EEN PERIODE VAN DRIE (3) JAAR VOOR ONDERDELEN EN WERKUREN VANAF DE ORIGINELE DATUM VAN AANKOOP DOOR DE CONSUMENT. ER ZIJN GEEN GARANTIES (UITDRUKKELIJK OF IMPLICIET) VAN TOEPASSING NA DEZE PERIODE. VERPLICHTINGEN VAN AOC INTERNATIONAL (EUROPA) B.V. EN UW VERHAALRECHTEN HIERONDER, ZIJN ALLEEN EN EXCLUSIEF ZOALS HIER VERMELD. DE AANSPRAKELIJKHEID VAN AOC INTERNATIONAL (EUROPA) B.V., HETZIJ OP BASIS VAN CONTRACT, BENADELING, GARANTIE, STRIKTE AANSPRAKELIJKHEID OF ENIGE ANDERE THEORIE, MAG DE PRIJS VAN DE INDIVIDUELE EENHEID WAARVAN HET DEFECT OF DE SCHADE DE BASIS VORMT VAN DE CLAIM, NIET OVERSCHREDEN. IN GEEN GEVAL ZAL AOC INTERNATIONAL (EUROPA) B.V. AANSPRAKELIJK ZIJN VOOR ENIGE WINSTDERVING, VERLIES VAN GEBRUIK OF FACILITEITEN OF UITRUSTING, OF ANDERE INDIRECTE, INCIDENTELE OF GEVOLGSCHADE. SOMMIGE LANDEN STAAN DE UITSLUITING OF BEPERKING VAN INCIDENTELE OF GEVOLGSCHADE NIET TOE. DE BOVENSTAANDE BEPERKING ZAL BIJGEVOLG MOGELIJK NIET VAN TOEPASSING ZIJN OP U. HOEWEL DEZE BEPERKTE GARANTIE U SPECIFIEKE WETTELIJKE RECHTEN VERLEENT, KUNT U MOGELIJK ANDERE RECHTEN HEBBEN DIE KUNNEN VARIËREN, AFHANKELIJK VAN HET LAND. DEZE BEPERKTE GARANTIE IS ALLEEN GELDIG VOOR PRODUCTEN DIE ZIJN AANGESCHAFT IN LIDSTATEN VAN DE EUROPESE UNIE.

#### Garantieverklaring voor noord en zuid Amerika (met uitzondering van Brazilië)

#### GARANTIEVERKLARING

voor kleurenmonitoren van AOC

#### Inclusief degene die als opgegeven zijn verkocht in noord Amerika

Envision Peripherals, Inc. garandeert dat dit product vrij is van defecten in materiaal en vakmanschap gedurende een periode van drie (3) jaar voor onderdelen en werk en één (1) jaar voor beeldbuis of LCD-scherm na de oorspronkelijke datum van aankoop door de klant. Tijdens deze periode zal EPI (EPI is de afkorting van Envision Peripherals, Inc.), volgens haar keuze, het defecte product gratis, tenzij zoals hieronder vermeld, repareren met nieuwe of gereviseerde onderdelen, of het vervangen door een nieuw of gereviseerd product. De onderdelen die of het product dat vervangen wordt/worden, worden eigendom van EPI.

Bel EPI in de VS voor het verkrijgen van service onder deze beperkte garantie voor de naam van het dichtstbijzijnde geautoriseerde servicecentrum. Lever het product met een vooraf betaalde zending, samen met een gedateerd bewijs van aankoop, aan een erkend EPI-servicecentrum. Als u het product niet persoonlijk kunt afleveren:

- Verpak het in zijn originele verpakking (of equivalent)
- Plaats het RMA-nummer op het adreslabel
- Plaats het RMA-nummer op de verzendverpakking
- Verzeker het pakket (of draag het risico op verlies/schade tijdens de verzending)
- Betaal alle verzendkosten

EPI is niet verantwoordelijk voor schade aan een ontvangen product dat onjuist is ingepakt.

EPI zal de kosten voor de retourzending betalen binnen een van de landen die zijn opgegeven in deze garantieverklaring. EPI is niet verantwoordelijk voor enige kosten, verwant met het vervoer van producten over internationale grenzen. Dit omvat de internationale grenzen van de landen binnen deze garantieverklaring.

Neem in de Verenigde Staten en Canada contact op met uw verkoper of EPI Customer Service, RMA Department op het gratis nummer (888) 662-9888. Of vraag online een RMA Number aan op <u>www.aoc.com/na-warranty</u>.

\* Deze beperkte garantie dekt geen verlies of schade die het gevolg is van:

- Verzending of onjuiste installatie of onderhoud
- Verkeerd gebruik
- Nalatigheid
- Elke andere oorzaak dan gewone commerciële of industriële toepassing.
- Aanpassing door een onbevoegde bron
- Reparatie, wijziging of installatie van opties of onderdelen door iemand anders dan een erkend servicecentrum van EPI
- Verkeerde omgeving
- Overmatige of ongepaste verwarming of airconditioning of elektrische stroomstoringen, stroompieken of andere onregelmatigheden

Deze beperkte garantie van drie jaar dekt geen productfirmware of -hardware die door u of derden werd gewijzigd of aangepast. U bent als enige verantwoordelijk en aansprakelijk voor alle dergelijke wijzigingen of aanpassingen.

ALLE UITDRUKKELIJKE EN IMPLICIETE GARANTIES VOOR DIT PRODUCT (MET INBEGRIP VAN DE GARANATIES VAN VERKOOPBAARHEID EN GESCHIKTHEID VOOR EEN SPECIFIEK DOEL) ZIJN BEPERKT IN DUUR TOT EEN PERIODE VAN DRIE (3) JAAR VOOR ONDERDELEN EN WERKUREN EN ÉÉN (1) JAAR VOOR BEELDBUIS OF LCD-SCHERM VANAF DE ORIGINELE DATUM VAN AANKOOP DOOR DE CONSUMENT. ER ZIJN GEEN GARANTIES (UITDRUKKELIJK OF IMPLICIET) VAN TOEPASSING NA DEZE PERIODE. IN DE VERENIGDE STATEN VAN AMERIKA STAAN SOMMIGE STATEN GEEN BEPERKING TOE OP DE DUUR VAN EEN IMPLICIETE GARANTIE, ZODAT DE BOVENGENOEMDE BEPERKINGEN MOGELIJK NIET OP U VAN TOEPASSING ZIJN.

VERPLICHTINGEN VAN EPI EN UW VERHAALRECHTEN HIERONDER, ZIJN ALLEEN EN EXCLUSIEF ZOALS HIER VERMELD. AANSPRAKELIJKHEID VAN EPI, HETZIJ GEBASEERD OP CONTRACT, ONRECHTMATIGE DAAD, GARANTIE, STRIKTE AANSPRAKELIJKHEID, OF ANDERE THEORIE, ZAL DE PRIJS VAN DE INDIVIDUELE EENHEID WAARVAN HET DEFECT OF DE SCHADE DE BASIS VORMT VAN DE AANSPRAAK, NIET OVERSCHRIJDEN. IN GEEN GEVAL ZAL ENVISION PERIPHERALS, INC AANSPRAKELIJK ZIJN VOOR ENIGE WINSTDERVING, VERLIES VAN GEBRUIK OF FACILITEITEN OF UITRUSTING, OF ANDERE INDIRECTE, INCIDENTELE OF GEVOLGSCHADE. IN DE VERENIGDE STATEN VAN AMERIKA STAAN SOMMIGE STATEN HET UITSLUITEN OF BEPERKEN VAN INCIDENTELE OF GEVOLGSCHADE NIET TOE. IN DAT GEVAL IS DE BOVENSTAANDE BEPERKING MOGELIJK NIET OP U VAN TOEPASSING. OOK AL VERLEENT DEZE BEPERKTE GARANTIE U SPECIFIEKE RECHTEN. MOGELIJK HEBT U ANDERE RECHTEN DIE PER STAAT KUNNEN VERSCHILLEN.

In de Verenigde Staten van Amerika is deze beperkte garantie alleen geldig voor producten aangeschaft in de Continentale Verenigde Staten, Alaska en Hawaii.

Buiten de Verenigde Staten van Amerika is deze beperkte garantie alleen geldig voor producten aangeschaft in Canada.

De informatie in dit document is onderhevig aan wijzigingen zonder kennisgeving.

Voor meer details, bezoek:

VS: http://us.aoc.com/support/warranty ARGENTINIË: http://ar.aoc.com/support/warranty BOLIVIË: http://bo.aoc.com/support/warranty CHILI: http://cl.aoc.com/support/warranty COLOMBIA: http://co.aoc.com/warranty COSTA RICA: http://cr.aoc.com/support/warranty DOMINICAANSE REPUBLIEK: http://do.aoc.com/support/warranty ECUADOR: http://ec.aoc.com/support/warranty EL SALVADOR: http://sv.aoc.com/support/warranty GUATEMALA: http://gt.aoc.com/support/warranty HONDURAS: http://hn.aoc.com/support/warranty NICARAGUA: http://ni.aoc.com/support/warranty PANAMA: http://pa.aoc.com/support/warranty PARAGUAY: http://py.aoc.com/support/warranty PERU: http://pe.aoc.com/support/warranty URUGUAY: http://pe.aoc.com/warranty VENEZUELA: http://ve.aoc.com/support/warranty ALS LAND NIET IS GENOEMD: http://latin.aoc.com/warranty